## MANUAL BOOK

# PROFINDO Online Trade

#### 1. LOGIN

#### 1.1 Bagaimana cara login

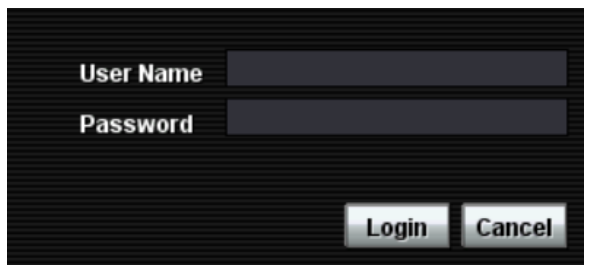

- Masukkan User Name dan Password pada kotak yang tersedia
- Klik tombol "Login" untuk masuk ke dalam aplikasi

#### 2 Account

#### 2.1 Login Trading

• Masukkan Pin pada kotak yang tersedia, Lalu tekan tombol "Login Trading".

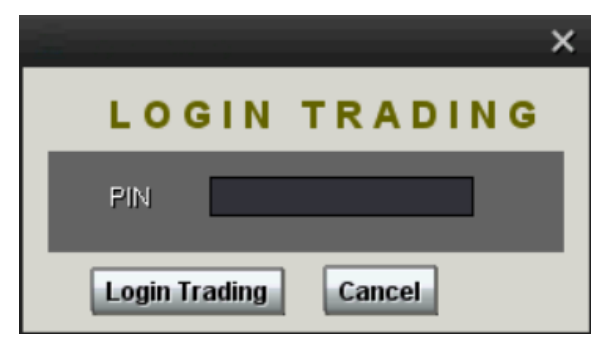

#### 2.2 Password dan PIN

- Menu ini untuk mengubah password atau PIN
- Jika ingin mengubah password, masukkan password lama, kemudian masukkan password baru pada kotak new password dan ulangi masukkan password baru pada kotak repeat new password, lalu tekan tombol Change Password, dan Password otomatis berubah menjadi password yang baru.

| CHANGE PASSWORD                               |
|-----------------------------------------------|
| Old Password New Password Repeat New Password |
| Change My Password                            |
| Change Pin                                    |
| Old PIN<br>New PIN<br>Repeat New PIN          |
| Change My PM I forget My PM, Request New PM   |

 Jika ingin mengubah PIN, masukkan PIN lama, kemudian masukkan PIN baru pada kotak new PIN dan ulangi masukkan PIN baru pada kotak repeat new PIN, lalu tekan tombol Change PIN, dan PIN otomatis berubah menjadi PIN yang baru

#### 2.3 Fund Withdrawal

- Untuk menarik dana yang terdapat pada account nasabah
- Pilih tanggal kapan dana akan ditarik
- Isi jumlah uang yang akan ditarik pada kotak amount, lalu klik tombol SEND
- Pilih account mana yang akan ditarik uangnya

| Fund Withdrawal |     | _ | _ | × |
|-----------------|-----|---|---|---|
|                 |     |   |   |   |
| Date            | I   |   |   |   |
| Amount          |     |   |   |   |
| Account         | PPI |   |   |   |
| SEND            |     |   |   |   |

#### 2.4 Fund Transfer Confirmation

- Setelah menyetorkan dana perlu dilakukan konfirmasi mengenai dana yang disetorkan
- Masukkan tanggal anda setor, transfer melalui bank apa, serta besarnya dana yang anda setorkan, dan terakhir dana yang disetorkan akan dimasukkan ke account yang mana
- Jika sudah diisi lengkap, tekan tombol SEND

|                            |                | × |  |  |  |  |  |  |  |  |  |
|----------------------------|----------------|---|--|--|--|--|--|--|--|--|--|
| Fund Transfer Confirmation |                |   |  |  |  |  |  |  |  |  |  |
| Date                       | Wed 05/02/2012 |   |  |  |  |  |  |  |  |  |  |
| Transfer By                |                |   |  |  |  |  |  |  |  |  |  |
| Amount                     |                |   |  |  |  |  |  |  |  |  |  |
| Account                    | PPI            | - |  |  |  |  |  |  |  |  |  |
| SEND                       |                |   |  |  |  |  |  |  |  |  |  |

#### 2.5 Portofolio

Menu ini untuk melihat saham-saham dan jumlah uang yang dimiliki nasabah, serta melihat potensi keuntungan dan kerugiannya.

|   | Portfol   | lio                     |        |                 |        |                |            |           |  |
|---|-----------|-------------------------|--------|-----------------|--------|----------------|------------|-----------|--|
|   | Account P | PI                      | ▼ Load |                 |        |                |            |           |  |
| Ē | Remain Tr | rading Limit            |        | 7,457,500       | Cash   |                | q          |           |  |
|   | Used Trad | ling Limit              |        | 0               | Cash   | on T+3         |            | 0         |  |
|   | Nett Done |                         |        | 0               | Total  | Accet          | 1          | 0,975,000 |  |
|   | Code      | Avg                     | Last   | Lot Sha         | ares   | Value          | (+/-)      | (%)       |  |
| 8 | NBR       |                         | 50     | 20              | 10,000 | 500,000        | -30,000    | -3,66     |  |
| P | тва       | 19, <mark>700.00</mark> | 20,950 | 1               | 500    | 10,475,000     | 625,000    | 6,35      |  |
|   |           |                         |        |                 |        |                |            |           |  |
|   |           |                         |        |                 |        |                |            |           |  |
|   |           |                         |        |                 |        |                |            |           |  |
|   |           |                         |        |                 |        |                |            |           |  |
|   |           |                         |        |                 |        |                |            |           |  |
|   |           |                         |        |                 |        |                |            |           |  |
|   |           |                         |        |                 |        |                |            |           |  |
|   |           |                         |        |                 |        |                |            |           |  |
|   |           |                         |        |                 |        |                |            |           |  |
|   |           |                         |        |                 |        |                |            |           |  |
|   |           |                         |        |                 |        |                |            |           |  |
|   |           |                         |        |                 |        |                |            |           |  |
| ŀ |           |                         |        |                 |        |                |            | <b>}</b>  |  |
| L |           |                         |        | Account Receiva |        |                |            |           |  |
|   |           | (T+0) 30/4/2            | 2012   | (T+1) 1/5/201:  | 2      | (T+2) 2/5/2012 | (T+3) 3/5, | /2012     |  |
|   | NETT      | 0                       |        | 0               |        | 0              | 0          |           |  |

Semua Kolom-kolom dapat dipindah-pindahkan sesuai dengan susunan kolom yang diinginkan. Semua Menu yang memiliki kolom-kolom seperti ini dapat dipindah-pindah dengan cara c*lick* kolom yg mau dipindahkan dan *drag* 

#### Keterangan Portofolio

- *Remain Trading Limit* : Jumlah total limit yang dimiliki nasabah untuk melakukan pembelian
- Used Trading Limit : Jumlah Limit yang sedang digunakan hari ini
- Nett Done : Net transaksi yang terjadi hari ini
- Cash : Jumlah nominal Cash saat ini yang masih tersisa dan dapat digunakan untuk melakukan transaksi
- Cash on T+3 : Jumlah cash yang jatuh tempo pada saat T+3 (Cash Balance + Net Done)
- Total Aset : jumlah keseluruhan asset yang terdapat pada portofolio (nilai saham + cash )

- Due Date Outstanding : Kekurangan penyelesaian transaksi
- Code : Kode saham yang dimiliki nasabah
- Avg : Harga rata-rata saham yang dimiliki nasabah
- Last : Harga saham saat ini
- Lots : Jumlah saham yang dimiliki nasabah dalam satuan lot
- Shares : Jumlah saham dalam satuan lembar
- Value : Total nilai saham saat transaksi dilakukan (Harga saham saat transaksi x Jumlah saham dalam lembar)
- +/- : Keuntungan atau Kerugian pada masing-masing saham
- % : Persentase Keuntungan atau Kerugian pada masing-masing saham

#### 2.6 Account Information

Menu ini untuk memberikan informasi mengenai daftar order yang dipasang dan ditampilkan berdasrkan account yang dipilih

| Acco      | unt Inform            | nation          |            |        | -         |        | -         | -            |             | x        |
|-----------|-----------------------|-----------------|------------|--------|-----------|--------|-----------|--------------|-------------|----------|
| Account   |                       | *               | Load       |        |           |        |           | Auto Refresh |             |          |
| A         | w                     | Time            | Order #    | Market | B/S       | 6 S    | itock     | Price        | Remain      | 1        |
|           |                       |                 |            |        |           |        |           |              |             |          |
|           |                       |                 |            |        |           |        |           |              |             |          |
|           |                       |                 |            |        |           |        |           |              |             |          |
|           |                       |                 |            |        |           |        |           |              |             |          |
|           |                       |                 |            |        |           |        |           |              |             |          |
|           |                       |                 |            |        |           |        |           |              |             |          |
|           |                       |                 |            |        |           |        |           |              |             |          |
|           |                       |                 |            |        |           |        |           |              |             |          |
|           |                       |                 |            |        |           |        |           |              |             |          |
|           |                       |                 |            |        |           |        |           |              |             |          |
|           |                       |                 |            |        |           |        |           |              |             |          |
|           | -                     |                 |            |        |           |        |           |              |             | Ŧ        |
| Total Buy | <u>ال</u><br>(۲۰۰۰) ا | U<br>Total Soll | (Open) Not | (0000) | Total Buy | (Dana) | Total Sal |              | Nett (Dooo) | _∎≥<br>\ |
| Total Buy | (open)                | rutar sell      | (open) Neu | (open) | Tutar Buy | (bone) | rutar sei | (Done)       | neu (Done,  | ,<br>,   |
|           | )                     | D               |            | D      | 0         |        |           | )            | 0           |          |
| Order L   | ist Trac              | le List 🛛 Po    | rtfolio    |        |           |        |           |              |             |          |

#### 3 Quote

#### 3.1 Running Trade

| Runnii   | ng Trade |        |        |        |     |       |     | ×   |
|----------|----------|--------|--------|--------|-----|-------|-----|-----|
| Time     | Code     | Price  | Chg    | (%)    | Vol | Buyer | Sel | ler |
| 15:54:01 | KIJA     | 220    | 0      | 0.00   | 11  | F AK  | AG  | D   |
| 15:54:01 | UNTR     | 30,650 | -350   |        |     |       | OD  | D   |
| 15:54:01 | EXCL     | 4,975  | -175   | -3,40  |     | F AK  | DX  | D   |
| 15:54:01 |          | 4,975  | -175   | -3,40  |     | D CC  | DX  | D   |
| 15:54:01 | EXCL     | 4,975  | -175   | -3,40  |     | D YP  | DX  | D   |
| 15:54:01 | BMRI     | 6,900  | 0      | 0.00   | 20  | D CD  |     |     |
| 15:54:01 | BMRI     | 6,900  | 0      | 0.00   | 100 | D CD  | GR  | D   |
| 15:54:02 | INTP     | 18,000 | -150   | -0,83  |     | D KS  |     |     |
| 15:54:02 | РТВА     | 19,150 | -1,100 | -5,43  | 15  | D CD  | DR  | D   |
| 15:54:03 | TBIG     | 3,075  | 0      | 0.00   | 22  |       | ΒZ  | D   |
| 15:54:03 | GGRM     | 58,500 | 1,700  | 2,99   | 1   |       | ΒZ  | D   |
| 15:54:03 | TBIG     | 3,075  | 0      | 0.00   | 5   | F DB  | ΒZ  | D   |
| 15:54:03 | TBIG     | 3,075  | 0      | 0.00   | 40  | F DB  | PD  | D   |
| 15:54:03 |          | 22,850 | -50    | -0,22  |     |       | IF  | D   |
| 15:54:03 | TBIG     | 3,075  | 0      | 0.00   | 20  | F DB  | PD  | D   |
| 15:54:03 | BVIC     | 140    | -2     | -1,41  | 50  | D KI  | PD  | D   |
| 15:54:00 | РТВА     | 19,150 | -1,100 | -5,43  |     | D CD  | DR  | D   |
| 15:54:00 | BJBR     | 1,140  | -20    |        |     | D DX  | CC. | D   |
| 15:54:01 | ERTX     | 650    | -110   | -14,47 |     | D YP  | PD  | D   |
| 15:54:01 | ITMG     | 43,150 | -850   |        |     | D NI  |     |     |
| 15:54:01 | INDY     | 2,400  | -25    | -1.03  | 190 | D FS  | AI  | D   |
| 15:54:01 | INDY     | 2,400  |        | -1,03  |     | D PD  | AI  | D   |

Menu ini digunakan untuk melihat pergerakan semua transaksi saham secara realtime

- Time : Waktu terjadinya transaksi
- Code : Kode saham
- Price : Harga saham perlembar
- Qty : Jumlah saham (dalam Lot) yang ditransaksikan
- *Chg* : Selisih harga antara harga Close (harga penutupan kemarin) dengan harga yang sedang terjadi transaksi
- (%): Persentase selisih harga antara harga Close (harga penutupan kemarin) dengan harga yang sedang terjadi transaksi
- Vol : Total saham yang ditransaksikan pada harga tersebut (dalam lot)

- Buyer : Kode perusahaan Sekuritas yang membeli saham
- Seller : Kode perusahaan Sekuritas yang menjual saham

#### 3.2 Orderbook

| Order        | Book       |           | ×      |
|--------------|------------|-----------|--------|
| AALI - Astra | a Agro Les | tari Tbk. | 4      |
| Current      | 22,900     | Avg       | 22,856 |
| +/-          | 0          | (%)       | 0.00   |
| High         | 22,900     | Open      | 22,900 |
| Low          |            | Prev      | 22,900 |
| Val(B)       | 6.51       | Freq      | 240    |
| Vol(K)       | 570        | Last Vol. | 15     |
| BVol         | Bid        | Offer     | OVol   |
|              | 22,800     | 22,900    | 94     |
| 6            | 22,750     | 22,950    | 3      |
| 14           | 22,700     | 23,000    | 179    |
| 27           | 22,650     | 23,100    | 24     |
| Drice        |            |           | Mal    |
| Price        | F          | req       | V01    |
| 22,9         | 900        | 54        | 185 🚔  |
| 22.8         | 350        | 150       | 296    |
|              |            |           |        |
|              | 500        |           | 63     |

*Order book* untuk melihat harga saham, masukkan kode saham pada kotak Code lalu tekan Enter untuk melihat keterangan harga saham

- Current : Harga saham saat ini perlembarnya
- Avg : Harga rata-rata saham
- +/-: Selisih harga antara harga Prev (harga penutupan kemarin) dengan harga yang sedang terjadi transaksi
- % : Persentase selisih harga antara harga Close (harga penutupan kemarin) dengan harga yang sedang terjadi transaksi
- Last : Harga transaksi terakhir
- High : Harga tertinggi yang terjadi hari ini
- Open : Harga pembukaan hari ini

- Low : Harga terendah yang terjadi hari ini
- Prev : Harga penutupan kemarin
- Val(B) : Total nilai saham yang ditransaksikan dalam satuan Milyar
- Freq : Berapa kali transaksi terjadi
- Vol (K): Total saham yang ditransaksikan pada harga tersebut (dalam lot)
- Last Vol : Jumlah saham (dalam Lot) yang terakhir ditransaksikan
- B Lot : Banyak saham (dalam Lot) yang antri untuk membeli saham pada harga tersebut
- Bid : Harga saham perlembarnya yang diminta
- Offer : Harga saham perlembarnya yang ditawarkan
- O Lot : Banyak saham (dalam Lot) yang antri untuk menjual saham pada harga tersebut

#### IDX 4,205.80 9.81 (0.23%) Open 4,196.43 High 4,211.16 Low 4,196.43 Close 4,195.98 Freq 9,388 Vol 717,239 Val(B) 355.11

Gambar diatas menampilkan IHSG & nilai total perdagangan seluruh saham, yang terupdate tiap beberapa saat, keterangan dari kiri ke kanan :

- IDX : Indeks Harga Saham Gabungan terakhir
- Open : Harga Indeks pembukaan hari ini
- High : Harga tertinggi Indeks yang terjadi hari ini
- Low : Harga terendah Indeks yang terjadi hari ini
- Close : Harga penutupan Indeks kemarin
- Freq : Total frekuensi transaksi seluruh saham yang terjadi hari ini
- Vol : Total volume transaksi seluruh saham yang terjadi hari ini
- Val(B) : Total nilai transaksi seluruh saham yang terjadi hingga hari ini dalam satuan Milyar

#### Up 99 Down 48 Unchg 91 Untrade 250

- Up : Jumlah saham saham yang harganya naik
- Down : Jumlah saham-saham yang harganya turun
- Unchg : Jumlah saham-saham yang harganya tidak mengalami perubahan
- Untrade : Jumlah saham yang tidak ada transaksi

#### 3.3 Orderbook (board)

| Orde    | r Book                             |              |           | ×        |  |  |  |  |  |  |  |
|---------|------------------------------------|--------------|-----------|----------|--|--|--|--|--|--|--|
| RG 🔽    | AALI - As                          | tra Agro Les | tari Tbk. | ~        |  |  |  |  |  |  |  |
|         | Avg<br>(%)<br>Open<br>Prev<br>Freg |              |           |          |  |  |  |  |  |  |  |
| Vol(65) |                                    | Last Vo      | I.        |          |  |  |  |  |  |  |  |
| BVol    | Bid                                | Offer        | OVol      |          |  |  |  |  |  |  |  |
|         |                                    |              |           | <b>K</b> |  |  |  |  |  |  |  |
| Driec   |                                    | From         | Vol       | ~        |  |  |  |  |  |  |  |
|         |                                    | TI DQ        | 201       |          |  |  |  |  |  |  |  |

Perbedaan pada Orderbook(board) ini terdapat pilihan dimana saham-saham dapat dilihat berdasarkan board yg ada, yaitu regular, tunai dan negosiasi (untuk lebih jelasnya dapat dilihat pada gambar disamping)

#### 3.4 Personal Quote

Menu ini untuk memantau pergerakan saham-saham tertentu yang ingin kita lihat dengan mengelompokkan sahammya.

| Perso         | nal Quote           |        |     |      |        |        |        |        |         |      |
|---------------|---------------------|--------|-----|------|--------|--------|--------|--------|---------|------|
| Code          | Name                | Last   | Chg | (%)  | Open   | High   | Low    | Prev   | Bid Vol | Bid  |
| APLN          | Agung Podomoro L    | 375    |     | 0.00 |        |        |        | 375    |         | 4    |
| ASII          | Astra International | 71,500 |     |      | 71,500 | 71,500 | 71,500 | 71,000 |         | 71,5 |
| ASRI          | Alam Sutera Realty  | 600    |     | 0.00 | 600    | 600    | 600    | 600    |         |      |
| BBCA          | Bank Central Asia T |        |     |      |        |        |        | 8,000  |         | 7,9  |
| BBRI          | Bank Rakyat Indon   | 6,650  |     | 0.00 | 6,650  | 6,650  | 6,650  | 6,650  |         | 6,6  |
| BDMN          | Bank Danamon Ind    |        |     |      |        |        |        | 5,600  |         | 5,5  |
| вніт          | Bhakti Investama T  | 460    |     | 0.00 |        |        |        | 460    |         |      |
| BMRI          | Bank Mandiri (Perse |        |     |      |        |        |        | 7,400  | 63      | 7,4  |
| BNBR          | Bakrie and Brothers | 50     |     | 0.00 |        |        |        | 50     |         |      |
| GGRM          | Gudang Garam Tbk.   |        |     |      |        |        |        | 59,200 |         | 59,2 |
| GIAA          | Garuda Indonesia (  | 670    |     | 0.00 |        |        |        | 670    |         |      |
| INCO          | Vale Indonesia Tbk. | 3,100  |     | 0,00 | 3,100  | 3,100  | 3,100  | 3,100  |         | 3,0  |
| JSMR          | Jasa Marga (Perser  | 5,350  |     | 0.00 | 5,350  | 5,350  | 5,350  | 5,350  |         | 5,3  |
| KIJA          | Kawasan Industri Ja | 230    |     | 0.00 | 230    | 230    | 230    | 230    |         | 2    |
| KRAS          | Krakatau Steel (Per |        |     |      |        |        |        | 860    |         | e    |
| <b>T</b> D1 A |                     |        | _   | 0.00 | ~      | -      | ~      | ***    | ~       |      |

#### 3.5 Idx Indices

Menu ini untuk melihat indeks stock di Indonesia sesuai dengan masing-masing sektor perusahaan

| IDX Indices |           |         |       |     |
|-------------|-----------|---------|-------|-----|
| Name        | Last      | Chg     | %     |     |
| COMPOSITE   | 4,149.799 | -4.268  | -0.10 | 1   |
| AGRI        | 2,408.325 | 13,217  | 0.55  |     |
| MINING      | 2,724.044 | -10,692 | -0.39 | _   |
| BASIC-IND   | 429,210   | 0.312   | 0.07  |     |
| MISC-IND    | 1,339.529 | -11,337 | -0.84 |     |
| CONSUMER    | 1,334.746 | -3,558  | -0,27 |     |
| PROPERTY    | 292,425   | 1,395   | 0.48  |     |
| INFRASTRUC  | 763,444   | 7,771   | 1.03  |     |
| FINANCE     | 517.724   | -3.057  | -0,59 |     |
| TRADE       | 732,006   | 1,588   | 0,22  |     |
| MANUFACTUR  | 1,018.495 | -3.828  | -0,37 |     |
| LQ45        |           |         | -0,36 |     |
| л           | 577,941   | -1,459  | -0,25 |     |
|             |           | <       |       | D N |

#### 3.6 IDX Indices Stock

Menu ini menunjukkan stok-stock berdasarkan sektor perusahaan

| Indices | s Stock              |        |     |      |        |        |     |        |         |     |        |           |      |        |
|---------|----------------------|--------|-----|------|--------|--------|-----|--------|---------|-----|--------|-----------|------|--------|
| AGRI    |                      | ▼ Loa  | d   |      |        |        |     |        |         |     |        |           |      |        |
| Code    | Name                 | Last   | Chg | (%)  | Open   | High   | Low | Prev   | Bid Vol | Bid | Offer  | Offer Vol | Freq | Volume |
| AALI    | Astra Agro Lestari T | 23,450 |     | 0.00 | 23,650 | 23,650 |     | 23,450 |         |     | 23,450 | 345       | 162  | 327    |
| BISI    | BISI International T |        |     |      |        |        |     |        |         |     |        |           | 221  | 4,559  |
| втек    | Bumi Teknokultura    |        |     |      |        |        |     |        |         |     |        |           | 15   | 223    |
| BWPT    | BW Plantation Tbk    |        |     |      |        |        |     |        |         |     |        |           | 722  | 13,250 |
| CKRA    | Citra Kebun Raya A   | 275    | 0   | 0.00 | 0      | 0      | 0   | 275    | 0       | 0   | 0      | 0         | 0    | 0      |

#### 3.7 IDX Stock Card

| IDX Stock Card            |                               |                                    |              |                               |                                     |                          |                             |               |                              |                                        |             |                            |                                     |                                     |
|---------------------------|-------------------------------|------------------------------------|--------------|-------------------------------|-------------------------------------|--------------------------|-----------------------------|---------------|------------------------------|----------------------------------------|-------------|----------------------------|-------------------------------------|-------------------------------------|
| Indices: BASIC-IND 💌 Load |                               |                                    |              |                               |                                     |                          |                             |               |                              | 4                                      | 17.26       | 7 🔺 2.8                    | <b>51 (0.688</b> %                  | ) 247.7 B                           |
| 655.6 M<br>17             | NIKL<br>87<br>24.29%          | BRP1<br>752.3 M 419<br>25 6.35%    | 3.0 M<br>13  | IGAR<br>225<br>6.13%          | LMS<br>642.5 K 58<br>30 5.45        | 2.5 B<br>40              | <b>INKP</b><br>940<br>4.44% | 9.8 K<br>4    | <b>SPMA</b><br>98<br>4.26%   | <b>ТІПТ</b><br>122.8 к 52<br>2 4.00%   | 27.8 M<br>3 | BAJA<br>82<br>3.80%        | BRNA<br>283.8 M 830<br>30 3.75%     | AMFG<br>369.1 M 6,700<br>200 3.08%  |
| 2.1 M<br>2                | <b>KIAS</b><br>78<br>2.63%    | ІКА<br>69.8 к 118<br>3 2.61%       | 23.4 M<br>9  | EKAD<br>422<br>2.18%          | <b>TKII</b><br>167.5 M 50<br>9 1.81 | 15.2 B                   | JPFA<br>845<br>1.81%        | 9.4 M<br>1    | GDST<br>58<br>1.75%          | SMCB<br>206.6 M 940<br>15 1.62%        | 1.2 M<br>1  | <b>BUDI</b><br>63<br>1.61% | SMGR<br>104.3 B 10,400<br>150 1.46% | 2.4 B 9,600<br>125 1.32%            |
| 1.1 8                     | <b>ISSP</b><br>195<br>1.04%   | INTE<br>47.1 8 20,175<br>175 0.88% | 1.9 B<br>5   | ARNA<br>600<br>0.84%          | ALD<br>242.3 M 73<br>5 0.68         | 0<br>5 76.7 №            | SIPD<br>4 920<br>5 0.55%    | 62.7 M<br>5   | FASW<br>1,005<br>0.50%       | <b>TOTO</b><br>1.9 B 6,600<br>25 0.38% | 1.1 B<br>1  | KRAS<br>373<br>0.27%       | WTON<br>12.9 B 965<br>0 0.00%       | DAJK<br>314.0 M 98<br>0 0.00%       |
| 54.3 M<br>0               | JPRS<br>117<br>0.00%          | BTON<br>7.4 M 470<br>0 0.00%       | 3.7 M<br>0   | KBRI<br>50<br>0.00%           | JKSV<br>2.9 M 6<br>0 0.00           | 5 500.0                  | SULI<br>K 50<br>0 0.00%     | 61.4 K<br>0   | TRST<br>314<br>0.00%         | SRSN<br>5.0 к 50<br>0 0.00%            | 2.5 B<br>-1 | SMBR<br>339<br>-0.29%      | CPIN<br>34.6 B 3,390<br>-30 -0.88%  | MAIN<br>678.9 M 1,360<br>-20 -1.45% |
| 58.0 K<br>-5              | INCI<br>290<br>-1.69%         | INRU<br>13.1 M 309<br>-7 -2.229    | 40.0 K<br>-3 | <b>APLI</b><br>70<br>-4.11%   | ЕТЖ.<br>849.1 К 7<br>-6 -7.14       | A<br>8<br>6 429.9        | IPOL<br>M 78<br>-7 -8.24%   | 34.6 M<br>-40 | <b>INAI</b><br>370<br>-9.76% | AKPI<br>0.0 1,020<br>0 0.00%           | 0.0         | ALKA<br>700<br>0.00%       | ALMI<br>0.0 209<br>0 0.00%          | 0.0 5,550<br>0 0.00%                |
| 0.0                       | DPNS<br>379<br>0.00%          | 0.0 (0<br>0 0.00%                  | 0.0          | FPNI<br>128<br>0.00%          | KDS<br>0.0 23<br>0 0.00             | <b>U</b><br>0 0.0<br>6 0 | LION<br>975<br>0.00%        | 0.0           | MLIA<br>505<br>0.00%         | 0.0 123<br>0 0.00%                     | 0.0         | SAIP<br>0<br>0.00%         | SIAP<br>0.0 83<br>0 0.00%           | <b>SIMA</b><br>0.0 164<br>0 0.00%   |
| 0.0                       | <b>SOBI</b><br>1,900<br>0.00% | 0.0 386<br>0 0.00%                 | 0.0          | <b>TBMS</b><br>7,200<br>0.00% | 0.0 3,50<br>0 0.00                  | 0.0                      | UNIC<br>1,360<br>0.00%      | 0.0           | <b>YPAS</b><br>800<br>0.00%  |                                        |             |                            |                                     |                                     |

IDX Stock Card untuk memantau pergerakan saham secara cepat, yang ditampilkan dengan informasi saham persektornya, sehingga memudahkan untuk mengetahui naik turun nya harga dalam satu layar saja.

#### 3.8 IDX Sector Card

| 0                                   |                                   |                                  |                                      |                                       | IDX Secto                          | r Card                           |                                       |                                    |                               |                                     |
|-------------------------------------|-----------------------------------|----------------------------------|--------------------------------------|---------------------------------------|------------------------------------|----------------------------------|---------------------------------------|------------------------------------|-------------------------------|-------------------------------------|
| BASIC-IND                           | NIKL                              | BRPT                             | IGAR                                 | LMSH                                  | <b>INKP</b>                        | <b>SPMA</b>                      | <b>TIRT</b>                           | BAJA                               | BRNA                          | AMFG                                |
| 417.27                              | 655.6 M 87                        | 752.3 M 419                      | 3.0 M 225                            | 642.5 K 580                           | 2.5 8 940                          | 9.8 к 98                         | 122.8 K 52                            | 27.8 M 82                          | 283.8 M 830                   | 369.1 M 6,700                       |
| 2.85 0.69%                          | 17 24.29%                         | 25 6.35%                         | 13 6.13%                             | 30 5.45%                              | 40 4.44%                           | 4 4.26%                          | 2 4.00%                               | 3 3.80%                            | 30 3.75%                      | 200 3.08%                           |
| MINING<br>853.95<br>4.58 0.54%      | PTBA<br>70.4 8 5,525<br>300 5.74% | ELSA<br>38.5 B 295<br>16 5.73%   | <b>TINS</b><br>7.3 B 590<br>30 5.36% | ANTM<br>100.4 B 381<br>16 4.38%       | SMMT<br>423.9 M 56<br>2 3.70%      | DOID<br>1.1 B 66<br>2 3.12%      | MEDC<br>3.2 B 980<br>20 2.08%         | 20.3 8 7,050<br>100 1.44%          | MYOH<br>24.8 M 466<br>6 1.30% | <b>TOBA</b><br>2.6 M 448<br>3 0.67% |
| AGRI                                | <b>BWPT</b>                       | SMAR                             | DSNG                                 | <b>JAWA</b>                           | BISI                               | <b>GZCO</b>                      | SGRO                                  | TBLA                               | DSFI                          | BTEK                                |
| 1,722.12                            | 65.0 8 244                        | 8.1 M 3,495                      | 1.1 B 492                            | 8.1 M 180                             | 3.7 8 1,520                        | 40.6 м 79                        | 391.3 M 1,850                         | 865.2 M 505                        | 2.2 B 123                     | 13.9 B 1,345                        |
| 11.26 0.66%                         | 19 8.44%                          | 240 7.37%                        | 22 4.68%                             | 6 3.45%                               | 50 3.40%                           | 1 1.28%                          | 20 1.09%                              | 5 1.00%                            | 1 0.82%                       | 10 0.75%                            |
| <b>FINANCE</b>                      | BABP                              | GSMF                             | ASBI                                 | ARTO                                  | TRIM                               | PNBN                             | BBRI                                  | <b>WOMF</b>                        | АGRS                          | PANS                                |
| 687.37                              | 2.0 8 70                          | 89.3 к 113                       | 51.5 K 515                           | 28.8 M 121                            | 1.9 M 58                           | 16.1 B 575                       | 355.3 8 10,975                        | 2.8 M 80                           | 18.0 к 90                     | 2.1 M 3,550                         |
| 7.05 1.04%                          | 9 14.75%                          | 12 11.88%                        | 40 8.42%                             | 7 6.14%                               | 3 5.45%                            | 15 2.68%                         | 275 2.57%                             | 2 2.56%                            | 2 2.27%                       | 70 2.01%                            |
| <b>TRADE</b>                        | ERAA                              | ЕСІІ                             | GOLD                                 | BHIT                                  | MKNT                               | BMTR                             | <b>TELE</b>                           | ACES                               | MLPL                          | SAME                                |
| 829.36                              | 30.4 8 650                        | 160.0 к 800                      | 16.2 M 495                           | 4.2 B 144                             | 3.3 M 580                          | 46.9 B 955                       | 11.0 8 790                            | 6.5 B 930                          | 5.4 B 309                     | 714.5 M 2,725                       |
| 7.72 0.94%                          | 130 25.00%                        | 85 11.89%                        | 50 11.24%                            | 14 10.77%                             | 50 9.43%                           | 70 7.91%                         | 45 6.04%                              | 45 5.08%                           | 14 4.75%                      | 120 4.61%                           |
| CONSUMER<br>2,447.33<br>44.42 1.85% | AISA<br>22.1 8 1,195<br>100 9.13% | KAEF<br>13.4 B 1,175<br>80 7.31% | MYOR<br>505.4 M29,000<br>1,900 7.01% | UNVR<br>149.4 8 47,800<br>2,400 5.29% | KINO<br>439.9 M 3,540<br>140 4.12% | ROTI<br>13.6 B 1,265<br>50 4.12% | GGRM<br>121.8 8 64,550<br>1,375 2.18% | INDF<br>162.2 B 7,275<br>125 1.75% | 4.8 M 16,000<br>250 1.59%     | DLTA<br>507.5 K 5,075<br>75 1.50%   |
| MISC-IND                            | SSTM                              | GJTL                             | PBRX                                 | AUTO                                  | <b>SCCO</b>                        | STAR                             | <b>MYTX</b>                           | POLY                               | ASII                          | ADMG                                |
| 1,195.84                            | 34.6 M 76                         | 4.6 8 515                        | 1.9 8 515                            | 501.2 M 1,790                         | 925.0 к 4,550                      | 111.8 M 55                       | 2.4 M 57                              | 548.1 M 63                         | 301.0 8 7,100                 | 337.4 M 92                          |
| 16.14 1.37%                         | 6 8.57%                           | 31 6.40%                         | 25 5.10%                             | 60 3.47%                              | 100 2.25%                          | 1 1.85%                          | 1 1.79%                               | 1 1.61%                            | 100 1.43%                     | 1 1.10%                             |
| INFRAST                             | ТРМА                              | <b>TBIG</b>                      | LRNA                                 | ISAT                                  | INDX                               | RAJA                             | BIRD                                  | FREN                               | <b>META</b>                   | JSMR                                |
| 1,006.76                            | 22.7 к 227                        | 17.7 B 6,025                     | 63.6 M 114                           | 395.8 M 5,375                         | 2.0 M 133                          | 94.3 M 700                       | 8.1 8 6,300                           | 42.3 M 51                          | 7.0 8 109                     | 32.0 8 5,475                        |
| 12.68 1.28%                         | 27 13.50%                         | 350 6.17%                        | 5 4.59%                              | 125 2.38%                             | 3 2.31%                            | 15 2.19%                         | 125 2.02%                             | 1 2.00%                            | 2 1.87%                       | 75 1.39%                            |
| PROPERTY                            | RBMS                              | BIPP                             | MDLN                                 | SMRA                                  | CTRP                               | DGIK                             | BKSL                                  | COWL                               | <b>TARA</b>                   | LPKR                                |
| 478.93                              | 19.9 K 68                         | 13.8 M 87                        | 30.8 8 347                           | 30.1 8 1,645                          | 3.4 8 384                          | 1.0 8 51                         | 4.9 B 61                              | 1.7 8 610                          | 18.9 B 645                    | 87.3 8 1,065                        |
| 0.59 0.12%                          | 4 6.25%                           | 3 3.57%                          | 11 3.27%                             | 45 2.81%                              | 9 2.40%                            | 1 2.00%                          | 1 1.67%                               | 10 1.67%                           | 10 1.57%                      | 15 1.43%                            |

IDX Sector Card untuk memantau pergerakan keseluruhan sektor dalam satu layar

#### 3.9 IDX All Sector

Menu ini menunjukkan informasi seluruh sektor di Indonesia

| Sec  | tor                            |       |        |            |    |      |       |         |         |       |            |      |           |     |
|------|--------------------------------|-------|--------|------------|----|------|-------|---------|---------|-------|------------|------|-----------|-----|
| Code | Name                           | Freq  | Volume | Value      | Up | Down | Unchg | Untrade | Suspend | Total | <b>B</b> % | FB%  | FBuy Freq | FBu |
| 11   | Crops                          | 221   | 4,559  | 2,995,390  |    | 0    | 0     | 5       |         |       | 51.88      | 0.00 |           | 4   |
| 12   | Plantation                     | 1,720 | 39,154 | 21,212,141 |    |      |       | 12      |         |       | 70.12      | 7.95 | 326       | 1   |
| 13   | Animal Husbandry               |       |        |            |    |      |       |         |         |       |            |      |           |     |
| 14   | Fishing                        |       |        |            |    | 0    |       | 6       |         |       | 0.00       | 0.00 |           |     |
| 15   | Forestry                       |       |        |            |    |      |       |         |         |       |            |      |           |     |
| 19   | Other not elsewhere classified |       | 223    | 108,245    |    | 1    |       | 1       |         |       | 85.20      | 0.00 |           |     |
| 21   | Coal Mining                    | 2.992 | 93.577 | 90.425.852 | 8  | 6    | 3     | 23      | 0       | 40    | 35.02      | 7.58 | 871       |     |

#### 3.10 IDX Sector Stock

Menu ini menunjukkan stok-stok berdasarkan sektor

| Secto     | r Stock               |       |     |      |      |      |     |        |         |     |       |           |      |
|-----------|-----------------------|-------|-----|------|------|------|-----|--------|---------|-----|-------|-----------|------|
| 12 - Plan | tation 💽              | Load  |     |      |      |      |     |        |         |     |       |           |      |
| Code      | Name                  | Last  | Chg | (%)  | Open | High | Low | Prev   | Bid Vol | Bid | Offer | Offer Vol | Freq |
| AALI      | Astra Agro Lestari T  |       |     |      |      |      |     | 21,500 |         |     |       |           | 6:   |
| BWPT      | BW Plantation Tbk     |       |     |      |      |      |     |        |         |     |       |           | 1,4( |
| GZCO      | Gozco Plantations T   |       |     |      |      |      |     |        | 2,273   |     |       |           | 1:   |
| JAWA      | Jaya Agra Wattie Tbk. |       |     |      |      |      |     |        |         |     |       |           | e    |
| LSIP      | PP London Sumatra     | 2,575 |     | 0.00 |      |      |     | 2,575  |         |     | 2,575 | 1,294     | 65   |
| SGRO      | Sampoerna Agro Tbk.   |       |     |      |      |      |     |        |         |     |       |           | 10   |
| SIMP      | Salim Ivomas Prata    |       |     |      |      |      |     |        |         |     |       |           | 18   |
| SMAR      | Smart Tbk.            |       |     |      |      |      |     |        |         |     |       |           |      |
| TBLA      | Tunas Baru Lampun     | 590   |     | 0.00 | 590  | 590  |     |        |         |     | 590   | 1,591     |      |
| TBLA-W    | Waran Seri I Tunas    |       |     |      |      |      |     |        |         |     |       |           |      |
| UNSP      | Bakrie Sumatra Pla    | 285   | 0   | 0.00 | 285  | 295  | 280 | 285    | 1,756   | 285 | 290   | 30,310    | 8,3: |

#### 4 ORDER

• Untuk melakukan Order, maka nasabah harus mengisi PIN pada Login Trading

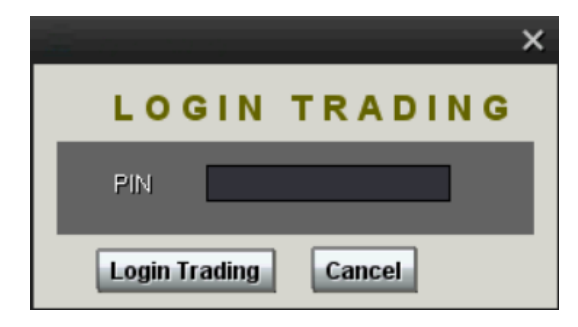

#### 4.1 Quick Order

Quick Order adalah fasilitas yang simple yang digunakan untuk mempercepat dalam memasukkan order, baik itu buy, sell, amend maupun withdraw

| Quick Order X                                                 | Quick Order X                                                                                             |
|---------------------------------------------------------------|----------------------------------------------------------------------------------------------------|
| BUY SELL AMEND WITHDRAW                                       | BUY SELL AMEND WITHDRAW                                                                                   |
| Buy                                                           | Sell                                                                                                    |
| Stock IDAALIPrice21,000Quantity1ClientPPIAmount10,500,000SEND | Stock ID   AALI     Price   25,000 ♣     Quantity   1♣     Client   PPI<     Amount   12,500,000     SEND |
| Quick Order X                                                 | Quick Order X                                                                                             |
| BUY SELL AMEND WITHDRAW                                       | BUY SELL AMEND WITHDRAW                                                                                   |
| Amend                                                         | Withdraw                                                                                                  |
| IDX#<br>Stock ID<br>Price ÷<br>Quantity ÷<br>Client           | IDX # Stock ID Stock ID Price Quantity Command Client                                                     |

SEND

SEND

Command

#### 4.2 Matrix Order

| Θ        |            |              |         |       | Matrix Order | -   |      |       |             |           |
|----------|------------|--------------|---------|-------|--------------|-----|------|-------|-------------|-----------|
| Load Sav | ve Load fr | om File Save | to File |       |              |     |      |       | Execute All | Clear All |
| Buy Sell | Stock      | Price        | Lot     | Value | Acc          | B/S |      | Exec  |             | Stat      |
| 🔍 в 🔍 S  | AALI - 🗸 👻 | ÷            | ÷       |       | 5555 - 1 💌   | BUY | Send | Clear |             |           |
| 🔘 в 🔍 S  | AALI - 🗸 👻 | \$           | ÷       |       | 5555 - I 👻   | BUY | Send | Clear | Сору        |           |
| 🔘 в 🔍 S  | AALI - 🗸 💌 | ÷            | ÷       |       | 5555 - I 👻   | BUY | Send | Clear | Сору        |           |
| 🔘 в 🔍 S  | AALI – 🗸 👻 | ÷            | ÷       |       | 5555 - I 💌   | BUY | Send | Clear | Сору        |           |
| 🔘 в 🔍 S  | AALI - 🗸 ≚ | •            | ÷       |       | 5555 - I 💌   | BUY | Send | Clear | Сору        |           |
| 🔘 в 🔍 S  | AALI - 🗸 👻 | ÷            | ÷       |       | 5555 - I 👻   | BUY | Send | Clear | Сору        |           |
| 🔘 в 🔍 S  | AALI – 🗸 💌 | :            | ÷       |       | 5555 - I 💌   | BUY | Send | Clear | Сору        |           |
| 🔘 в 🔍 S  | AALI – 🗸 👻 | ÷            | ÷       |       | 5555 - I 💌   | BUY | Send | Clear | Сору        |           |
| 🔘 в 🔍 S  | AALI - 🗸 👻 | ÷            | ÷       |       | 5555 - I 💌   | BUY | Send | Clear | Сору        |           |
| 🖸 в 🔍 S  | AALI – 🗸 👻 | :            | ÷       |       | 5555 - I 👻   | BUY | Send | Clear | Сору        |           |
| 🔘 в 🔍 S  | AALI – 🗸 👻 | :            | ÷       |       | 5555 - I 💌   | BUY | Send | Clear | Сору        |           |
| 🖸 в 🔍 S  | AALI – 🗸 🗙 | ÷            | ÷       |       | 5555 - I 💌   | BUY | Send | Clear | Сору        |           |
| 🖸 в 🔍 S  | AALI – 🗸 👻 |              | ÷       |       | 5555 - I 👻   | BUY | Send | Clear | Сору        |           |
| 🔘 в 🔍 5  | AALI – 🗸 👻 |              | ÷       |       | 5555 - 1 👻   | BUY | Send | Clear | Сору        |           |
| 🔘 B 🔍 S  | AALI - 🗸 💌 | ÷            | ÷       |       | 5555 - 1 💌   | BUY | Send | Clear | Сору        |           |

Menu Matrix Order untuk mengirimkan order sekaligus dalam waktu bersamaan.

#### 4.3 Buy

| Buy Order     |             |        |          |       | ×        |
|---------------|-------------|--------|----------|-------|----------|
|               | Buy         | Last   | 2,200    | Time  | 15:59:59 |
|               | Duy         | Prev   | 2,275    | Chg   | -75      |
|               |             | Open   | 2,275    | (%)   | -3.30    |
| Board         | Regular 🛛 🔽 | High   | 2,275    | Freq  | 1,860    |
| Stock ID      | BUMT -      | Low    | 2,150    | Vol   | 86,680   |
| Stock ID      | DOMI        | Avg    | 2,217.77 | Val   | 96.12    |
| Price         | 2,175       | LOT    | BID      | OFFER | LOT      |
| Quantity      | 5 🗧         | 28,104 | 2,175    | 2,200 | 8,256    |
| Client        |             | 12,459 | 2,150    | 2,225 | 8,230    |
| Chent         |             | 13,439 | 2,125    | 2,250 | 6,932    |
|               |             | 13,251 | 2,100    | 2,275 | 7,094    |
| Amount        | 5,437,500   | 1,280  | 2,075    | 2,300 | 7,265    |
| Solit in      |             | 596    | 2,050    | 2,325 | 5,928    |
|               |             | 221    | 2,025    | 2,350 | 3,709    |
| Туре          | Day 🔽       | 1,185  | 2,000    | 2,375 | 4,747    |
|               |             | 20     | 1,990    | 2,400 | 3,624    |
|               |             | 52     | 1,980    | 2,425 | 3,365    |
| Real Cash     |             | 70,607 | Total    | Total | 59,150   |
| Trading Limit |             | Price  | Fre      | eq    | Vol      |
|               |             | 2,2    | 275      | 164   | 5,104    |
| Advanced Ur   | der         | 2,7    | 250      | 255   | 24,510   |
| Portfolio     |             | 2,2    | 225      | 308   | 11,829   |
| Portions      | SEND        | 2,2    | 200      | 668   | 30,701   |
| Order List    | SEND        | 2,1    | .75      | 460   | 14,527   |
|               |             | 2,1    | .50      | 5     | 9        |

• Isi kode saham yang akan dibeli pada kolom *Stock*, dan harga saham pada kolom price, jumlah saham (lot) pada kolom *Quantity*, pilih Client lalu klik tombol *SEND*, maka akan muncul konfirmasi

| Buy Order Confirmation  | × |
|-------------------------|---|
| BUY AALI 1 Lot @21000 ? |   |
| Yes No                  |   |

• Jika sudah yakin benar dengan stock sahamnya, harga dan volume yang akan ditransaksikan tekan tombol YES, maka secara otomatis order akan dilakukan.

| 0               | _          | Buy Order                       |
|-----------------|------------|---------------------------------|
| Board           | Regular 💌  | Expire Day 💌                    |
| Stock           | AALI 💌     | Astra Agro Lestari Tbk.         |
| Price           | 0 🗘        | Total                           |
| Qty             | 0 🗘        | Lot(s) share(s)                 |
| Client          | 5555 💌     | PT. PACIFIC 2000 SECURITIES 🛛 👻 |
| Split in        |            | Range To                        |
| Split Me        | ethod 🔵 No | ormal 🔵 Random 🔘 Smart          |
|                 | Beg. B     | Balance Nett Done End Balance   |
| Cash<br>Stock ( | Lot)       | 0 0 0                           |
| SLOCK (         | Bala       | ance Working (Sell) Available   |
| Stock (         | Lot)       | 0                               |
| Ratio (         | %) Trading | 2,812 2,812 453,000             |
|                 |            | BUY                             |
|                 |            |                                 |

Pada Menu BUY ini terdapat pilihan split method, untuk "Smart" split method ini berfungsi untuk mengirimkan order secara periodik dengan pola acak

#### 4.4 Sell

|    | Sell Order    |           |        |          |       | ×           |
|----|---------------|-----------|--------|----------|-------|-------------|
|    |               | المك      | Last   | 1,810    | Time  | 15:59:58    |
|    |               | 9611      | Prev   | 1,800    | Chg   | 10          |
| 1  |               |           | Open   | 1,800    | (%)   | .56         |
|    | Board         | Regular 🔤 | High   | 1,820    | Freq  | 956         |
|    | Stock ID      | ANTM 🔽    | Low    | 1,800    | Vol   | 15,869      |
|    | Deico         | 1 900     | Avg    | 1,815.92 | Val   | 14.4:       |
|    | Price         | 1,000     | LOT    | BID      | OFFER | LOT         |
|    | Quantity      | 4         | 5,187  | 1,800    | 1,810 | 98:         |
|    | Client        |           | 1,043  | 1,790    | 1,820 | 2,03!       |
|    | Chant         |           | 2,080  | 1,780    | 1,830 | 3,78:       |
|    |               |           | 533    | 1,770    | 1,840 | 1,78:       |
|    | Amount        | 3,600,000 | 299    | 1,760    | 1,850 | 2,97:       |
|    | Split in      |           | 492    | 1,750    | 1,860 | 1,550       |
|    |               |           | 493    | 1,740    | 1,870 | 530         |
|    | туре          | Day 🔽     | 11     | 1,730    | 1,880 | 83!         |
| e. |               |           | 437    | 1,720    | 1,890 | 679         |
|    |               |           | 38     | 1,710    | 1,900 | 1,68!       |
|    | Real Cash     |           | 10,613 | Total    | Total | 16,830      |
|    | Trading Limit |           | Price  | Fre      | eq    | Vol         |
|    |               |           | 1,8    | 320      | 500   | 10,119      |
|    | Advanced Or   | ler       | 1,8    | 310      | 370   | 5,026       |
|    |               |           | 1,8    | 300      | 86    | <b>72</b> 4 |
|    | Stock Balan   |           |        |          |       |             |
|    | Order List    | SEND      |        |          |       |             |
|    | order List    |           |        |          |       |             |
| Ľ  |               |           |        |          |       |             |

 Isi kode saham yang akan dibeli pada kolom Stock, dan harga saham pada kolom price, jumlah saham (lot) pada kolom Quantity, pilih Client lalu klik tombol SEND, maka akan muncul konfirmasi

| Sell Order Confirmation  | × |
|--------------------------|---|
| SELL AALI 1 Lot @25000 ? |   |
| Yes No                   |   |

• Jika sudah yakin benar dengan stock saham, volume dan harga yang akan ditransaksikan tekan tombol YES, maka secara otomatis order akan dilakukan.

#### 4.5 Amend & Withdraw

• Amend (A) : mengubah order yang sedang dipasang (status Open)

• Withdraw (W): membatalkan order yang sedang dipasang (status Open) Pada intinya amend atau withdraw dilakukan melalui order list, caranya dengan menekan tombol "A" untuk Amend dan tombol "W" untuk withdraw, yang terdapat disebelah kanan orderlist.

| Orde    | r List   |          |              |             |      |          |       |          |            |                |                      |                   | □ ×                |
|---------|----------|----------|--------------|-------------|------|----------|-------|----------|------------|----------------|----------------------|-------------------|--------------------|
| Account | ALX      |          | ▼ Load       |             |      |          |       | Withdraw | All Withdr | aw Selected    |                      |                   |                    |
| A       | w        | Time     | Order #      | Market      | B/S  | Stock    | Price | Remain   | Traded     | Status         | Ву                   | Account           | Account ID         |
| A       | W        | 14:53:28 | 367794455    | Regular     |      | TLKM     | 7,400 |          | 0          | Open           | PW                   | 1133              | PET                |
| A       | ₩        | 10:02:41 | 367792793    | Regular     |      | TLKM     | 8,300 |          |            | Matched        | PW                   | 1133              | PET                |
| A       |          | 10:02:26 | 000000000000 | Regular     | Sell | TLKM     | 7,500 |          |            |                | PW                   | 1133              | PET                |
| A       | W        | 10:02:05 | 367792791    | Regular     |      | BNBR     | 50    |          | 10         | Matched        | PW                   | 1133              | PET                |
| A       | W        | 10:01:11 | 000000000000 | Regular     |      | TLKM     | 7,400 |          |            | (295): Trade I | Rule - Price limit e | xceeded. Price ca | annot be less than |
| A       | ₩        | 10:00:42 | 000000000000 | Regular     |      | BNBR     | 55    |          |            |                | PW                   | 1133              | PET                |
|         |          |          |              |             |      |          |       |          |            |                |                      |                   |                    |
|         |          |          |              |             | _    |          |       |          |            |                |                      | 1                 | D                  |
| - T     | otal Buy | (Open)   | Tota         | Sell (Open) |      | Nett (Op | ien)  | Total    | Buy (Done) | To             | tal Sell (Done)      | Net               | t (Done)           |
|         | 3,700    | ,000     |              | 0           |      | 3,700,0  | 000   |          | 50,000     |                | 12,450,000           | -12               | ,200,000           |

#### 4.6 Derivatif Buy Order

| Derivatif Buy | Order                |       |       |       | ×   |
|---------------|----------------------|-------|-------|-------|-----|
|               | Buy                  | Last  |       | Time  |     |
|               |                      | Open  |       | (%)   |     |
| Board         | Future 💙             | High  |       | Freq  |     |
| Stock         | Future               | Low   |       | Vol   |     |
|               | Option               | Avg   |       | Val   |     |
| Price         |                      | LOT   | BID   | OFFER | LOT |
| Vol           | ÷                    |       |       |       |     |
| Client        | ~                    |       |       |       |     |
|               | MEYER S.L SIRAIT, SH |       |       |       |     |
| Amount        |                      |       |       |       |     |
| Split in      |                      |       |       |       |     |
| Туре          | Day 🗸                |       |       |       |     |
|               |                      |       |       |       |     |
| Bask Cash     | 222 776              |       |       |       |     |
| Real Cash     | -329,776             |       | Total | Tota  |     |
| Trading Limit | 146,315,950          | Price | Fr    | eq    | Vol |
| All Cash All  | Limit                |       |       |       |     |
| Portfolio     |                      |       |       |       |     |
| Order Lis     | t SEND               |       |       |       |     |
|               |                      |       |       |       |     |

Layar Derivatif ini menampilkan informasi transaksi yang lengkap mengenai bursa saham berjangka dan option.

#### 4.7 Derivatif Sell Order

| Derivatif Sell O | rder        | _         | -       | -      | -     | ×        |
|------------------|-------------|-----------|---------|--------|-------|----------|
|                  |             | Sell      | Last    | 555    | Time  | 09:57:39 |
|                  |             | 9911      | Prev    | 555    | Chg   | 0        |
|                  |             |           | Open    | 555    | (%)   | 0.00     |
| Board            | Future      | ~         | High    | 555    | Freq  | 137      |
| Stock            | LQ45H5      | ~         | Low     | 555    | Vol   | 95,648   |
| Brico            | LQ45G5      |           | Avg     | 555.00 | Val   | 5.31     |
| Price            | LQ45H5      | <u>ii</u> | LOT     | BID    | OFFER | LOT      |
| Vol              | LQ45J5      |           | 32,155  | 550    | 555   | 2,277    |
| Ollowst          | ASIIG55900C |           | 24,511  | 545    | 560   | 24,004   |
| Client           | ASIIG55900P |           | 20,610  | 540    | 565   | 30,239   |
|                  | ASIIG56100C |           | 25,049  | 535    | 570   | 20,597   |
| Amount           | ASIIG56100P |           | 31,352  | 530    | 575   | 21,893   |
| Salit in         | ASIIG56300C | <b>⊡</b>  | 25,102  | 525    | 580   | 31,333   |
| apint in         |             |           | 32,145  | 520    | 585   | 25,412   |
| Туре             | Day         | ~         | 0       | 0      | 590   | 30,233   |
|                  |             |           | 0       | 0      | 0     | 0        |
|                  |             |           | 0       | 0      | 0     | 0        |
| Avail. Lot       |             |           | 190,924 | Total  | Total | 185,988  |
| Avail. Shares    |             |           | Price   | Fr     | eq    | Vol      |
|                  |             |           | 5       | 55     | 137   | 95,648   |
| Advanced Or      | der         |           |         |        |       |          |
| Stock Balan      | ce SE       |           |         |        |       |          |
| Order List       | SEI         |           |         |        |       |          |

#### 4.8 Order List

- Untuk melihat Menu ini, maka nasabah harus mengisi PIN pada Login Trading
- Jika nasabah memiliki beberapa *account*, untuk melihatnya dapat dipilih berdasarkan *account* nasabah.
- Jika sudah dipilih, akan terlihat informasi order saham yang dilakukan nasabah pada hari itu.

| Count ALX   Load   Withdraw AL   Withdraw Selected     A   W   Time   Order #   Market   B/S   Stock   Price   Remain   Traded   Status   By   Account   Account   C     A   W   14:53:28   367794455   Regular   Buy   TLKM   7,400   1   0   Open   PW   1133   PET     A   W   10:02:41   367792793   Regular   Sell   TLKM   9,300   0   3   Matched   PW   1133   PET     A   W   10:02:26   00000000000   Regular   Sell   TLKM   9,300   0   Registrad   PW   1133   PET     A   W   10:02:05   367792791   Regular   Buy   BNR   50   0   10   Matched   PW   1133   PET     A   W   10:00:12   00000000000   Regular   Buy   BNR   55   0   10   Matched   PW   1133   PET     A   W   10:00:142   000000000000   R                                                                           |           |            |                |             |      |            |       |          |            |                |                       |                  |                  |
|----------------------------------------------------------------------------------------------------|-----------|------------|----------------|-------------|------|------------|-------|----------|------------|----------------|-----------------------|------------------|------------------|
| AWTimeOrder #MarketB/SStockPriceRemainTradedStatusByAccountAccountAccountAW14:53:28367794455RegularBuyTLKM7,40010OpenPW1133PETAW10:02:41367792793RegularSellTLKM8,30003MatchedPW1133PETAW10:02:420000000000RegularSellTLKM7,50000RegetadPW1133PETAW10:02:05367792791RegularBuyBNBR50010MatchedPW1133PETAW10:01:1100000000000RegularBuyBNBR50010MatchedPW1133PETAW10:01:4200000000000RegularBuyBNBR5500RegetadPW1133PETAW10:01:4200000000000RegularBuyBNBR5500RegetadPW1133PETAW10:01:4200000000000RegularBuyBNBR5500RegetadPW1133PET                                                                                                    | count ALX |            | ✓ Load         |             |      |            |       | Withdraw | All Withdr | aw Selected    |                       |                  |                  |
| A     W     14:53:28     367794455     Regular     Boy     TLKM     7,400     1     0     Open     PW     1133     PET       A     W     10:02:41     367792793     Regular     Sell     TLKM     8,300     0     3     Matched     PW     1133     PET       A     W     10:02:42     0000000000     Regular     Sell     TLKM     7,500     0     Rejected     PW     1133     PET       A     W     10:02:25     0000000000     Regular     Buy     BUR     50     0     10     Matched     PW     1133     PET       A     W     10:01:12     0000000000     Regular     Buy     BUR     7,400     0     C295): Trade Rule - Price limit exceeded. Price cannot be less th       A     W     10:00:42     0000000000     Regular     Buy     BUR     75     0     Rejected     PW     1100     PET | A         | W Time     | Order #        | Market      | B/S  | Stock      | Price | Remain   | Traded     | Status         | Ву                    | Account          | Account ID       |
| A     W     10:02:41     367792793     Regular     Sell     TLKM     8,300     0     3     Matched     PW     1133     PET       A     W     10:02:26     0000000000     Regular     Sell     TLKM     7,500     0     0     Rejectad     PW     1133     PET       A     W     10:02:05     367792791     Regular     Buy     BNR     50     0     10     Matched     PW     1133     PET       A     W     10:01:11     0000000000     Regular     Buy     BNR     55     0     0     Rejectad     PW     1133     PET       A     W     10:01:12     00000000000     Regular     Buy     BNR     55     0     0     Rejectad     PW     1133     PET                                                                                                    | A V       | W 14:53:28 | 367794455      | Regular     |      | TLKM       | 7,400 | 1        |            | Open           | PW                    | 1133             | PET              |
| A     W     10:02:26     00000000000     Regular     Sell     TLKM     7,500     0     Rejected     PW     1133     PET       A     W     10:02:05     357792791     Regular     Buy     BNBR     50     0     10     Matched     PW     1133     PET       A     W     10:01:11     00000000000     Regular     Buy     TLKM     7,400     0     (295): Trade Rule - Price limit exceeded, Price cannot be less th       A     W     10:00:42     00000000000     Regular     Buy     BNBR     55     0     Rejected     PW     1133     PET       A     W     10:00:42     00000000000     Regular     Buy     BNBR     55     0     Rejected     PW     1130     PET                                                                                                    | A V       | 10:02:4    | 1 367792793    | Regular     | Sell | TLKM       | 8,300 |          |            | Matched        | PW                    | 1133             | PET              |
| A     W     10:02:05     367792791     Regular     Buy     BNBR     50     0     10     Matched     PW     1133     PET       A     W     10:01:11     00000000000     Regular     Buy     TLKM     7,400     0     (295): Trade Rule - Price limit exceeded. Price cannot be less th       A     W     10:00:42     00000000000     Regular     Buy     BNBR     S5     0     Rejected     PW     1133     PET                                                                                                    | A V       | W 10:02:26 | 6 000000000000 | Regular     | Sell | TLKM       | 7,500 |          |            |                | PW                    | 1133             | PET              |
| A W 10:01:11 0000000000 Regular buy TLKM 7,400 0 0 (295): Trade Rule - Price limit exceeded. Price cannot be less th<br>A W 10:00:42 0000000000 Regular buy BNBR 55 0 0 Rejected PW 1100 PET                                                                                                    | A V       | W 10:02:05 | 5 367792791    | Regular     |      | BNBR       | 50    |          | 10         | Matched        | PW                    | 1133             | PET              |
| A W 10:00:42 0000000000 Regular Buy BNBR 55 0 0 Rejected PW 1100 PET                                                                                                    | A V       | W 10:01:11 | 1 000000000000 | Regular     |      | TLKM       | 7,400 |          | <          | (295): Trade F | Rule - Price limit ex | ceeded. Price ca | nnot be less tha |
|                                                                                                    | A V       | ₩ 10:00:42 | 2 000000000000 | Regular     |      | BNBR       | 55    |          |            | Rejected       | PW                    | 1100             | PET              |
|                                                                                                    |           |            |                |             |      |            |       |          |            |                |                       |                  |                  |
|                                                                                                    | Total     | Buy (Open) | Tota           | Sell (Onen) |      | Nett (Oper |       | Total    | Buy (Done) | То             | tal Sell (Done)       | Net              | t(Done)          |

• Jika mouse didekatkan akan muncul keterangan pada order list. Contoh pada gambar diatas, status nya itu memberi keterangan order direject.

#### 4.9 Trade List

Menu ini untuk menyediakan informasi mengenai semua order yang statusnya matched/transaksi terjadi

| Trade   | e List   |              |         |          |          |       |        |            |        |         |    | ΠX |
|---------|----------|--------------|---------|----------|----------|-------|--------|------------|--------|---------|----|----|
| Account | All      | ▼ Load       |         |          |          |       |        |            |        |         |    |    |
| Date    | Time     | Trade #      | Market  | B/S      | Stock P  | Price | Volume | Value      | Fee    | Account |    | Ву |
| 25 Jul  | 10:02:41 | 000150914265 | Regular | Sell     | TLKM     | 8,750 |        | 13,125,000 | 39,375 | 1133    | PW |    |
| 25 Jul  | 10:18:56 | 000150914273 | Regular |          | BNBR     | 50    | 8      | 200,000    | 400    | 1133    | PW |    |
| 25 Jul  | 10:27:52 | 000150914276 | Regular |          | BNBR     | 50    | 2      | 50,000     | 100    | 1133    | PW |    |
|         |          |              |         |          |          |       |        |            |        |         |    |    |
|         | Total Bu | y Value      |         | Total Se | Il Value |       | Tota   | l Fee      |        | Nett    | 8  |    |

#### 4.10 Historical Trade List

| Histori | cal Trade I | .ist    |                |            |       |          |             |       |       | □ X |
|---------|-------------|---------|----------------|------------|-------|----------|-------------|-------|-------|-----|
|         | Acco        | unt NYL | ♥ From :       | Fri 07/01/ | 2011  | To: 1    | hu 11.122.0 | 2012  | Load  |     |
| Date    | Time        | насе л  | market         | њs         | STOCK | РЛС      | e v         | oiume | value | Fee |
|         |             |         |                |            |       |          |             |       |       |     |
|         |             |         |                |            |       |          |             |       |       |     |
|         |             |         |                |            |       |          |             |       |       |     |
|         |             |         |                |            |       |          |             |       |       |     |
|         |             |         |                |            |       |          |             |       |       |     |
|         |             |         |                |            |       |          |             |       |       |     |
|         |             |         |                |            |       |          |             |       |       |     |
|         |             |         |                |            |       |          |             |       |       |     |
|         |             |         |                |            |       |          |             |       |       |     |
|         |             |         |                |            |       |          |             |       |       |     |
|         |             |         |                |            |       |          |             |       |       |     |
|         |             |         |                |            |       |          |             |       |       |     |
|         |             |         |                |            |       |          |             |       |       |     |
|         |             |         |                |            |       |          |             |       |       |     |
| K       |             |         | **             |            |       |          |             |       |       | Þ   |
| То      | tal Buy Val | lue     | Total Sell Val | ue         |       | Total Fe | e           |       | Nett  |     |
|         | ٥           |         | 0              |            |       | 0        |             |       | 0     |     |

Untuk melihat histori transaksi yang sudah terjadi/matched pada periode yang diinginkan. Pilih tanggal lalu tekan tombol "Load"

#### 5 Sales

Menu-menu ini diperuntukkan bagi para sales.

#### 5.1 Sales Buy Order

| Buy Order                                                                                                    | _                                                                | _                                                                                                    | ×                                                         |
|----------------------------------------------------------------------------------------------------|------------------------------------------------------------------|----------------------------------------------------------------------------------------------------|-----------------------------------------------------------|
| Board Tunai Expire Day   Stock(F5) AALI Astra Agro Lestari Tbk,   Price(F7) 19800 Total 9,900,297   Oty(F8) 1 Lot(s) 500 share(s) | Current<br>+/-<br>High<br>Low<br>Val(B)<br>Val(K)<br><b>BVol</b> | 19,950 Avg<br>-50 (%)<br>20,250 Open<br>19,900 Prev<br>0,99 Freq<br>99 Last Vo<br>Bid Offer                                    | 20,031<br>-0,25<br>19,900<br>20,000<br>51<br>I. 1<br>OVol |
| Client(F6) NYO                                                                                                    | 17 19<br>17 19<br>149 19<br>40 19                                | One     One       9,900     19,950       9,850     20,000       9,860     20,050       9,750     20,100       9,750     20,150 | 20 🐴<br>35<br>20<br>29                                    |
| Beg, Balance Nett Done End Balance<br>Cash 5,051,500 0 5,051,500<br>Stock (Lot) 0<br>Reference Working (Sell) Available           | 10 19<br>Price<br>20,250                                         | 650 20,200                                                                                                    | 20<br>Vol                                                 |
| Stock (Lot) 0<br>Ratio (%) Trading Limit Excess Limit Stock Value<br>108,006,496 102,955,000                                      | 20,200<br>20,150<br>20,050                                       | 12<br>4<br>2                                                                                                    | 22<br>7<br>2                                              |
| BUY                                                                                                    | 19,950                                                           | 8                                                                                                    | 2/<br>12                                                  |

- Pada Menu ini, Order dapat dipilih berdasarkan board, yaitu Reguler, Tunai, atau Negosiasi. Selain itu Order juga dapat dibagi (split)
- Pilih stock yang akan diorder, lalu harga (*Price*) yang akan dipasang, dan berapa banyak Qty
- Pilih Client, maka dapat dilihat informasi client tersebut
- Split in : order yang di pasang akan dibagi dalam jumlah yang diinginkan Range : pembagian order antara berapa hingga berapa
  Split Method : cara pembagian dilakukan secara normal atau acak.
- Jlka sudah diisi semua tekan tombol "BUY" untuk mengirimkan order

#### 5.2 Sales Sell Order

| Sell Order                    |                      | _                |                  | -               | -              | -                    | ×              |
|-------------------------------|----------------------|------------------|------------------|-----------------|----------------|----------------------|----------------|
| Board Ro                      | gular 🚩 🗈            | spine Day        | ~                | Current<br>+/-  | 1,38           | 0 Avg<br>0 (%)       | 1,379          |
| Stock (F5) Al                 | DRO 💙 🗛              | daro Energy Tbk, | 18               | Low<br>Val(B)   | 1,37<br>2,5    | O Prev<br>3 Freq     | 1,380          |
| QLy(F8)                       | 5 ‡ L                | <b>16)</b> 2,500 | share(s)         | BVol            | 3,66<br>Bid    | 6 Last Vol.<br>Offer | OVol           |
| Client(F0) N                  | io 🔽 📮               |                  |                  | 2,183           | 1,370          | 1,380                | 1,781 🛆        |
|                               |                      | _                |                  | 3,081<br>10,553 | 1,360<br>1,350 | 1,390<br>1,400       | 1,844<br>3,015 |
| Split in (F9)<br>Split Method | o<br>O Normal        | Range Random     | 10               | 4,565           | 1,340          | 1,410                | 6,469          |
|                               | Rog Rolonco          | Nott Dope        | End Rolonco      | 3,366<br>849    | 1,330<br>1,320 | 1,420                | 3,589          |
| Cash<br>Stock (Lot)           | 5.051.500            | 0                | 5.051.500        | Price           |                | Freq                 | Vol            |
|                               | Balarce              | Working (Sell)   | Available        | 1,3             | 390            |                      | 49             |
| Stock (Lot)                   | -<br>Tradia a Lissit | -                | 0<br>Stock Malue | 1,3             | 380            | 155                  | 3,064          |
| Kaŭŭ (76)                     | 108,006,496          | EXCESS LITING    | 102,955,000      | 1,3             | 370            | 28                   | 559            |
|                               | SE                   | ELL              |                  |                 |                |                      |                |

- Pada Menu ini, Order dapat dipilih berdasarkan board, yaitu Reguler, Tunai, atau Negosiasi. Selain itu Order juga dapat dibagi (*split*)
- Pilih stock yang akan diorder, lalu harga (Price) yang akan dipasang, dan berapa banyak Qty
- Pilih Client, maka dapat dilihat informasi client tersebut
- Split in : order yang di pasang akan dibagi dalam jumlah yang diinginkan Range : pembagian order antara berapa hingga berapa
  Split Method : cara pembagian dilakukan secara normal atau acak.
- JIka sudah diisi semua tekan tombol "SELL" untuk mengirimkan order

#### 5.3 Search Order

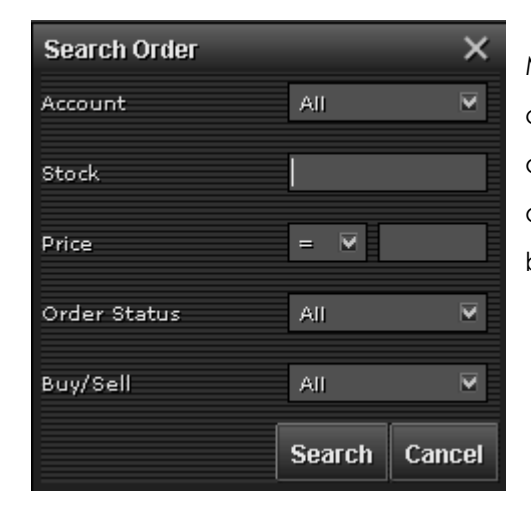

Menu ini digunakan untuk mencari order per client, isi kolom sesuai dengan yang ingin dicari, setelah itu tekan tombol "Search" maka akan muncul halaman seperti dibawah yang berisi hasil pencariannya.

| Sear    | rch Order | Result |                   |         |      |           |             |                |            |             | × |
|---------|-----------|--------|-------------------|---------|------|-----------|-------------|----------------|------------|-------------|---|
| Account | AI 🔍      | Load   |                   |         |      |           | Withdraw Al | l Withdra      | w Selected |             |   |
| A       | w         | Time   | Order #           | Market  | BS   | Stock     | Price       | Remain         | Traded     | Status      |   |
|         |           |        |                   |         |      |           |             |                |            |             |   |
|         |           |        |                   |         |      |           |             |                |            |             |   |
|         |           |        |                   |         |      |           |             |                |            |             |   |
|         |           |        |                   |         |      |           |             |                |            |             |   |
|         |           |        |                   |         |      |           |             |                |            |             |   |
|         |           |        |                   |         |      |           |             |                |            |             |   |
|         |           |        |                   |         |      |           |             |                |            |             |   |
|         |           |        |                   |         |      |           |             |                |            |             |   |
|         |           |        |                   |         |      |           |             |                |            |             |   |
|         |           |        |                   |         |      |           |             |                |            |             |   |
|         |           |        |                   |         |      |           |             |                |            |             |   |
|         |           |        |                   |         |      |           |             |                |            |             |   |
|         |           | K      |                   | **      |      |           |             |                |            |             | 5 |
| Total   | Buy (Ope  | m) 1   | Fotal Sell (Open) | Nett (O | pen) | Total Buy | (Done) T    | iotal Sell (Dr | ine) N     | lett (Done) |   |
|         | D         |        |                   | 0       |      | 0         |             | Ū              |            | 0           |   |

#### 5.4 Trade Summary

Menu ini untuk melihat semua order yang telah terjadi (Matched) dan dikelompokkan perstock saham

| Trade Summary |            |        |     |       |       |  |  |  |  |
|---------------|------------|--------|-----|-------|-------|--|--|--|--|
| Account All   |            | ▼ Loa  | 1   |       |       |  |  |  |  |
| Account       | Account ID | Market | B/S | Stock | Price |  |  |  |  |
|               |            |        |     |       |       |  |  |  |  |
|               |            |        |     |       |       |  |  |  |  |
|               |            |        |     |       |       |  |  |  |  |
|               |            |        |     |       |       |  |  |  |  |
| <             |            |        | ]   |       | ⊳     |  |  |  |  |

#### 5.5 Estimate Stock Balance

Menu ini untuk melihat informasi stock saham yang dimiliki setiap account yang dipilih berdasarkan per stock saham

| 1  | Estimate Stock Balance |            |                      |     |        |     |             |             |           |  |  |
|----|------------------------|------------|----------------------|-----|--------|-----|-------------|-------------|-----------|--|--|
| BB | CA - Bank Centra       | l Asia Tbk |                      | ▼ L | oad    |     |             |             |           |  |  |
| No | Account                | Account ID | Account Name         | IS  | Volume | Lat | Close Price | Stock Value | Avg Price |  |  |
| 1  | NYL                    | NYL        | NENNY LIESTIANI, SE. | I   | 2,500  | 5   | 8,900       | 22,250,000  | 7,965.90  |  |  |
|    |                        |            | Total                |     | 2,500  | 5   |             | 22,250,000  |           |  |  |
|    |                        |            |                      |     |        |     |             |             |           |  |  |

#### 5.6 Equity Ratio

Menu ini merupakan informasi mengenai rasio margin yang dimiliki nasabah

| Equity Ra   | ntio       |              |              |      |              | □ ×   |
|-------------|------------|--------------|--------------|------|--------------|-------|
| Account All |            | Ƴ Load       |              |      |              |       |
| Account     | Account ID | Account Name | Credit Limit | Cash | Market Value | Ratio |
|             |            |              |              |      |              |       |
|             |            |              |              |      |              |       |
|             |            |              |              |      |              |       |
|             |            |              |              |      |              |       |

#### 5.7 Nego Order List

Menu ini menampilkan semua informasi mengenai Order-order yang dipasang pada pasar negosiasi

| Nego O     | rder List |                 |        |           |         |           |            |        |             | ×  |
|------------|-----------|-----------------|--------|-----------|---------|-----------|------------|--------|-------------|----|
| Account Al | l         | ✓ Load          |        |           |         |           |            |        |             |    |
| с          | Time      | Order #         | Market | B/S       | Slock   | Price     | Remain     | Traded | Status      |    |
|            |           |                 |        |           |         |           |            |        |             |    |
|            |           |                 |        |           |         |           |            |        |             |    |
|            |           |                 |        |           |         |           |            |        |             |    |
|            |           |                 |        |           |         |           |            |        |             |    |
|            |           |                 |        |           |         |           |            |        |             |    |
|            |           |                 |        |           |         |           |            |        |             |    |
|            |           |                 |        |           |         |           |            |        |             |    |
|            |           |                 |        |           |         |           |            |        |             |    |
|            |           |                 |        |           |         |           |            |        |             |    |
|            |           |                 |        |           |         |           |            |        |             |    |
|            |           |                 |        |           |         |           |            |        |             |    |
|            |           |                 |        |           |         |           |            |        |             |    |
| R          |           |                 |        |           |         |           |            |        |             | IS |
| Total Buy  | (Open)    | Total Sell (Ope | en) Ne | tt (Open) | Total B | uy (Done) | Total Seli | (Done) | Nett (Done) |    |
| a          |           |                 |        | 0         |         | ٥         |            |        | o           |    |

#### 6 Advanced Order

#### 6.1 Advanced Order Buy

Menu ini untuk mengatur orderyang akan kita pasang secara lebih detil dengan kriteria harga tertentu serta sampai tanggal yang diinginkan

| Advance           | d Buy Order                         | _              |                  |                            |                            |                | ×               |  |
|-------------------|-------------------------------------|----------------|------------------|----------------------------|----------------------------|----------------|-----------------|--|
| Account           |                                     | Remain<br>Cash | i Trading L      | limit                      | 402,096,448<br>35,408,269  |                |                 |  |
| Stock             |                                     | Asira Agro     | Lestari Th       | k.                         | I                          | last           | 19, <b>9</b> 50 |  |
| Price             | 19800                               | High<br>Low    | 20,250<br>19,900 | Prev<br>Open               | 20,000<br>19,900           | Val<br>Vol     | 991.55<br>99    |  |
| Total             | 19,800,000                          | Chg<br>#Ord    | -50<br>BVal      | Bid                        | -0.25<br>Offer             | OVol           | 51<br>#Ord      |  |
| Type<br>Good Till | Day 💌                               | 9<br>10<br>17  | 17<br>17<br>148  | 19,900<br>19,850<br>19,800 | 19,950<br>20,000<br>20,050 | 20<br>35<br>20 | 2 ~             |  |
| UF .              | Last Price Y Equal(=) Y Price 19800 | 9              | 40<br>36         | 19,750<br>19,700           | 20,100<br>20,150           | 29<br>12       | 2               |  |
|                   | Advanced BUY                        |                | 10               | 19,650<br>19,600           | 20,200                     | 20<br>36       | 5<br>7<br>.₩    |  |

- pilih Client , lsi kode saham yang akan dibeli pada kolom *Stock*, dan harga saham pada kolom *price*, jumlah saham (lot) pada kolom *Quantity*,
- Pilih tanggal sampai kapan order akan dipasang
- Pilih Kondisi harga yang diinginkan

Last Price = Harga transaksi yang terjadi terakhir kali

Bid Price = Harga saham perlembarnya yang diminta

Ask Price = Harga saham perlembarnya yang ditawarkan

| IF | Last Price | ~ | Equal(=) 🗸 | Price | 19800 🗘 |
|----|------------|---|------------|-------|---------|
|    | Last Price |   | Equal(=)   |       |         |
|    | Bid Price  |   | More(>)    |       |         |
|    | Ask Price  |   | Less(<)    |       |         |

Contoh berdasarkan gambar diatas, Apabila ingin membeli saham AALI dengan harga 19750 atau dibawahnya, maka kondisi yang akan dipilih yaitu :

#### Bid Price Less(<) 19800

• Ialu klik tombol "Advanced BUY" maka akan muncul konfirmasi

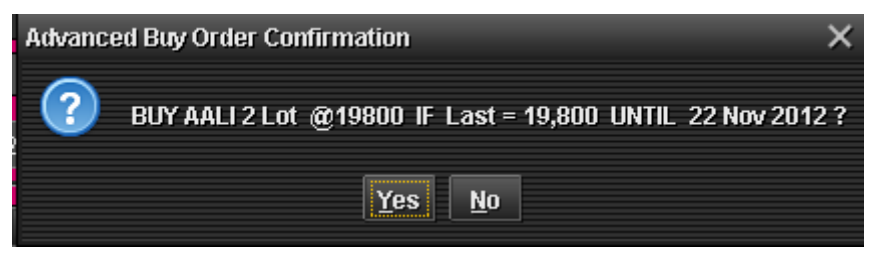

#### 6.2 Advanced Order Sell

| Advance                    | d Sell Order                          |                  |                        |                       |                         |                      | ×                 |
|----------------------------|---------------------------------------|------------------|------------------------|-----------------------|-------------------------|----------------------|-------------------|
|                            | ADVANCED SELL ORDER                   |                  |                        | Stock Bal             | ance                    |                      |                   |
| Account<br>Slock           | NVL ?<br>NENNY LESTIANI SE.<br>ADHI ? | Stock            | Avg                    | La                    | st Vi                   | ol (Lot)             | Value             |
| Price<br>Vol (Lot)         | 1 580 ≑                               | Adhi Karya       | (Fereero)              | Tek.                  | 4 600                   | Last                 | 1.671             |
| Total<br>Type<br>Good Till | Day                                   | Low<br>Chg       | 1,500<br>70            | Open<br>Chg %         | 1,500<br>4.67           | Vol<br>Freq          | 34,923<br>757     |
| IF                         | Last Price Y Equal(a) Y Price 1610 🗘  | #Ord<br>21<br>34 | EVal<br>2,030<br>5,374 | Bid<br>1,560<br>1,550 | Offer<br>1,570<br>1,580 | OVal<br>742<br>3,607 | #Ord<br>7 ^<br>43 |
|                            | Advanced SELL                         | 28<br>12         | 1,979<br>1,818         | 1,540<br>1,530        | 1,590<br>1,600          | 2,785                | 32<br>67          |

- pilih *Client*, Isi kode saham yang akan dibeli pada kolom *Stock*, dan harga saham pada kolom *price*, jumlah saham (lot) pada kolom *Quantity*,
- Pilih tanggal sampai kapan order akan dipasang
- Pilih Kondisi harga yang diinginkan

Last Price = Harga transaksi yang terjadi terakhir kali Bid Price = Harga saham perlembarnya yang diminta

Ask Price = Harga saham perlembarnya yang ditawarkan

• Ialu klik tombol "Advanced SELL" maka akan muncul konfirmasi

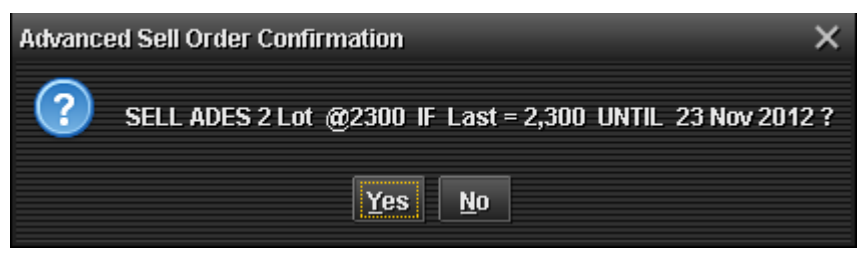

#### 6.3 Advanced Order List

Menu ini untuk melihat order-order yang dipasang baik beli ataupun jual dengan menggunakan advanced order

| Adva | nced Order Lis | t      | _     | _     | _      | -      | -    | -        |       | $\square X$ |
|------|----------------|--------|-------|-------|--------|--------|------|----------|-------|-------------|
| Acco | ount R         | ro     |       | •     |        |        | •    |          | Load  |             |
| w    | Good Till      | Action | Stock | Price | Volume | Status | Side | Equation | Value |             |
|      |                |        |       |       |        |        |      |          |       |             |
|      |                |        |       |       |        |        |      |          |       |             |
|      |                |        |       |       |        |        |      |          |       |             |
|      |                |        |       |       |        |        |      |          |       |             |
|      |                |        |       |       |        |        |      |          |       |             |
|      |                |        |       |       |        |        |      |          |       |             |
|      |                |        |       |       |        |        |      |          |       |             |
|      |                |        |       |       |        |        |      |          |       |             |
|      |                |        |       |       |        |        |      |          |       |             |
|      |                |        |       |       |        |        |      |          |       |             |
|      |                |        |       |       |        |        |      |          |       |             |
|      |                |        |       |       |        |        |      |          |       |             |
|      |                |        |       |       |        |        |      |          |       |             |
|      | <              |        |       |       |        |        |      |          |       | R)          |

#### 7 Stock/Broker

Pada menu ini, di setiap menu dapat diurutkan berasarkan berbagai kategori (Kode Broker, value (nilai), volume,dll) yang dapat diurutkan dari yang terbesar hingga yang terkecil ataupun sebaliknya, dengan cara mengklik pada header field yang diinginkan,

| No | Broker | Broker Name       | Buy Freq | Buy Vol | Buy Val (M)    | Buy      |
|----|--------|-------------------|----------|---------|----------------|----------|
| 1  | DX     | BAHANA SECURITIES | 1,365    | 6,281   | 66,764,824,576 | <u> </u> |

sebagai contoh diatas, jika ingin sorting berdasarkan BuyFreq, click kolom BuyFreq seperti gambar diatas yang sudah ditandai lingkaran merah.

#### 7.1 Stock Ranking

Menu ini untuk melihat informasi transaksi saham-saham pada tanggal yang diinginkan

| Stock Ranking |       |           |           |        |     |        |           |       |       |         |
|---------------|-------|-----------|-----------|--------|-----|--------|-----------|-------|-------|---------|
|               | Dat   | e: Wed 04 | 4/11/2012 | ▼ View | N   |        | 11 Apr 20 | )12   |       |         |
| No            | Stock | Prev      | Open      | High   | Low | Last   | Chg       | Chg % | Freq  | TVol    |
| 1             | ISSI  | 139       | 139       | 139    | 139 | 139    |           | 0.00  | 0     | -       |
| 2             | AALI  | 22,900    |           | 22,950 |     | 22,900 |           | 0.00  | 543   | 1,5     |
| з             | ADRO  | 1,880     | 1,880     | 1,880  |     |        |           |       | 3,244 | 145,3   |
| 4             | AKRA  | 4,100     |           |        |     |        |           |       | 1,291 | 21,9    |
| 5             | ANTM  | 1,810     |           | 1,810  |     |        |           |       | 1,071 | 20,5    |
| 6             | ASII  | 74,100    |           |        |     |        |           |       | 2,154 | 5,2     |
| 7             | ASRI  | 590       | 600       | 600    | 590 | 590    |           | 0.00  | 1,100 | 170,2   |
| 8             | BBCA  | 7,900     |           |        |     | 7,900  |           | 0.00  | 469   | 16,5    |
| 9             | BBNI  | 3,900     |           | 3,900  |     | 3,900  |           | 0.00  | 789   | 73,2    |
| 10            | BBRI  | 6,900     |           | 6,900  |     | 6,900  |           | 0.00  | 1,144 | 45,0    |
| 11            | BBTN  | 1,250     |           | 1,250  |     |        |           |       | 228   | 5,9     |
| 12            | BDMN  | 6,300     |           |        |     | 6,300  |           | 0.00  | 429   | 29,3    |
| 13            | BJBR  | 1,160     |           | 1,160  |     |        |           |       | 565   | 28,8    |
| 14            | BMRI  | 6,900     | 6,900     |        |     |        |           | 0,72  | 958   | 53,6    |
| 15            | BORN  | 870       |           | 870    |     |        |           |       | 566   | 52,3    |
| 16            | BUMI  | 2,200     |           |        |     |        |           |       | 1,548 | 182,1   |
| 17            | CPIN  | 2,650     |           | 2,675  |     | 2,675  | 25        | 0,94  | 417   | 12,8    |
| 18            | DOID  | 580       | 580       | 580    |     |        |           |       | 610   | 50,2    |
| 19            | ELTY  | 118       |           |        |     |        |           |       | 1,541 | 401,4   |
| 20            | ENRG  | 180       |           |        |     |        |           |       | 2,657 | 785,9 🚽 |
|               |       |           |           |        |     |        |           |       |       |         |

#### 7.2 Stock Summary

Menu ini untuk melihat informasi saham per tiap *stock* yang ditransaksi oleh sekuritas mana dan berapa nilai serta volume sahamnya

| Stoc    | k Sumr | nary                   |              |         |               |                 |
|---------|--------|------------------------|--------------|---------|---------------|-----------------|
| Stock : | ADHI   | ✓ Date: Wee            | 1 04/11/2012 | View    | 11 Apr 2012   |                 |
| No      | Br     | Broker Name            | Buy Avg      | Buy Vol | Buy Val (M)   | Sell Avg        |
| 1       | OD     | DANAREKSA SEKURITAS    | 809.62       | 104     | 42,100,000    | 80:             |
| 2       | NI     | BNI SECURITIES         | 809.47       | 264     | 106,850,000   | 80 <sup>.</sup> |
| 3       | DR     | OSK NUSADANA SECURI    | 809.92       | 1,220   | 494,049,984   | 80.             |
| 4       | RO     | NISP SEKURITAS         | 810.00       | 30      | 12,150,000    |                 |
| 5       | SH     | ARTHA SECURITIES IND   | 810.00       | 20      | 8,100,000     |                 |
| 6       | PD     | INDO PREMIER SECURIT   | 807.70       | 853     | 344,484,992   | 81:             |
| 7       | ΒZ     | BATAVIA PROSPERINDO    | 808.33       | 180     | 72,750,000    | 80.             |
| 8       | CS     | CREDIT SUISSE SECURI   | 807.11       | 1,991   | 803,475,008   |                 |
| 9       | YU     | CIMB SECURITIES INDO   | 805.33       | 2,143   | 862,915,008   | 801             |
| 10      | SM     | MILLENIUM DANATAMA S   | 805.00       | 100     | 40,250,000    | 821             |
| 11      | SS     | SUPRA SECURINVEST      | 803.33       | 3       | 1,205,000     | 81)             |
| 12      | ZP     | KIM ENG SECURITIES     | 804.04       | 15,202  | 6,111,524,864 | 811             |
| 13      | DX     | BAHANA SECURITIES      | 803.33       | 540     | 216,900,000   | 811             |
| 14      | DH     | SINARMAS SEKURITAS     | 801.70       | 601     | 240,910,000   | 811             |
| 15      | IP     | ASJAYA INDOSURYA SEC   | 802.50       | 20      | 8,025,000     | 80 <sup>.</sup> |
| 16      | ΥP     | eTRADING SECURITIES    | 803.36       | 220     | 88,370,000    | 80'             |
| 17      | FM     | ONIX CAPITAL TEK.      | 800.00       | 50      | 20,000,000    |                 |
| 18      | CD     | MEGA CAPITAL INDONESIA | 800.00       | 200     | 80,000,000    |                 |
| 19      | KI     | CIPTADANA SECURITIES   | 800.00       | 730     | 292,000,000   | 811             |
| 20      | КК     | PHILLIP SECURITIES IN  | 800.00       | 1       | 400,000       | 80.4            |
|         |        |                        |              |         |               |                 |

#### 7.3 Stock Tracking

Menu ini untuk memantau transaksi yang terjadi pada periode yang diinginkan berdasarkan per stock saham

| Stoc | k Tracking |                              |                  |                | □ × □        |
|------|------------|------------------------------|------------------|----------------|--------------|
|      | Stock:     | APLN 🔽 From : 🛛 Wed 0        | 4/11/2012 🔽 To : | Wed 04/11/2012 | ▼ View       |
| No   | Broker     | Broker Name                  | Buy Freq         | Buy Vol        | Buy Val (M)  |
| 1    | AD         | OSO SECURITIES               | 2                | 450            | 82,875,000 🗲 |
| 2    | AG         | KIWOOM SECURITIES INDONESIA  | 3                | 1,030          | 187,975,008  |
| з    | AI         | UOB KAY HIAN SECURITIES      | 10               | 2,150          | 400,700,000  |
| 4    | AN         | WANTEG SECURINDO             | 0                | 0              | 0 1          |
| 5    | AO         | ERDIKHA ELIT SEKURITAS       | 4                | 400            | 73,500,000   |
| 6    | AR         | BINAARTHA PARAMA             | 8                | 1,000          | 182,500,000  |
| 7    | AT         | PHINTRACO SECURITIES         | 1                | 15             | 2,812,500    |
| 8    | AZ         | SUCORINVEST CENTRAL GANI     | 5                | 400            | 73,500,000   |
| 9    | BD         | INDOMITRA SECURITIES         | 13               | 2,500          | 462,500,000  |
| 10   | BF         | INTI FIKASA SECURINDO        | 0                | 0              | 0            |
| 11   | вJ         | ANDALAN ARTHA ADVISINDO SEK. | 2                | 50             | 9,375,000    |
| 12   | BR         | TRUST SECURITIES             | 13               | 600            | 109,750,000  |
| 13   | BS         | EQUITY SECURITIES INDONESIA  | 1                | 100            | 18,250,000   |
| 14   | сс         | MANDIRI SEKURITAS            | 33               | 4,220          | 775,524,992  |
| 15   | CD         | MEGA CAPITAL INDONESIA       | 7                | 1,300          | 238,250,000  |
| 16   | CP         | VALBURY ASIA SECURITIES      | 14               | 1,505          | 275,787,488  |
| 17   | cs         | CREDIT SUISSE SECURITIES IND | 0                | 0              | 0            |
| 18   | DH         | SINARMAS SEKURITAS           | 7                | 277            | 50,820,000   |
| 19   | DM         | MASINDO ARTHA SECURITIES     | 2                | 140            | 25,900,000   |
| 20   | DR         | OSK NUSADANA SECURITIES      | 2                | 30             | 5,500,000 🚽  |
|      |            |                              |                  |                |              |

#### 7.4 Broker Ranking

• Menu ini untuk melihat urutan ranking broker/sekuritas berdasarkan transaksi yang terjadi berdasarkan tanggal, bulan dan tahun yang dipilih.

|    | Brok  | er Ranking      |            |                 |         |                 |         |                 |         | t |
|----|-------|-----------------|------------|-----------------|---------|-----------------|---------|-----------------|---------|---|
|    |       | Date : Wee      | 1 04/11/20 | 12 🔻 View       |         | 11 Apr :        | 2012    |                 |         |   |
| No | Brok. | . Name          | T Vol      | T Val (M)       | N Vol   | N Val (M)       | B Vol   | B Val (M)       | S Vol   |   |
| 1  | вк    | J.P. MORGAN SE  | 126,340    | 182,513,879,500 |         | 25,484,540,500  | 55,605  | 103,999,210,000 | 70,735  | 4 |
| 2  | FS    | AMCAPITAL IND   | 284,889    | 138,353,300,000 | 83,385  | 21,155,688,000  | 184,137 | 79,754,494,000  | 100,752 |   |
| з  | PC    | FIRST ASIA CAP  | 110,821    | 41,284,279,000  | 15,923  | 3,675,953,000   | 63,372  | 22,480,116,000  | 47,449  |   |
| 4  | PS    | PARAMITRA ALF   | 13,443     | 2,307,108,500   |         |                 | 1,070   | 196,932,500     | 12,373  |   |
| 5  | BD    | INDOMITRA SEC   | 72,706     | 16,499,106,500  | 20,610  | 986,029,500     | 46,658  | 8,742,568,000   | 26,048  |   |
| 6  | КК    | PHILLIP SECURI  | 445,118    | 118,631,847,000 | 79,730  | 21,163,542,000  | 262,424 | 69,897,694,500  | 182,694 |   |
| 7  | EP    | MNC SECURITIES  | 357,268    | 129,590,230,500 | 36,526  | 33,577,019,500  | 196,897 | 81,583,625,000  | 160,371 |   |
| 8  | LH    | NC SECURITIES   | 9,113      | 4,220,740,000   | 2,167   | 1,809,305,000   | 5,640   | 3,015,022,500   | 3,473   |   |
| 9  | CG    | CITIGROUP SEC   | 234,506    | 487,044,342,500 | 115,300 | 152,387,422,500 | 174,903 | 319,715,882,500 | 59,603  |   |
| 10 | LS    | RELIANCE SECU   | 312,659    | 75,540,170,000  | 2,919   | 4,075,682,000   | 157,789 | 39,807,926,000  | 154,870 |   |
| 11 | BS    | EQUITY SECURI   | 71,200     | 13,173,039,500  | 6,788   | 4,101,033,500   | 38,994  | 8,637,036,500   | 32,206  |   |
| 12 | СР    | VALBURY ASIA    | 550,054    | 119,119,161,500 |         | 9,148,607,500   | 257,626 | 64,133,884,500  | 292,428 |   |
| 13 | HD    | HD CAPITAL TBk. | 304,606    | 73,753,042,500  | 64,334  |                 | 184,470 | 31,293,532,000  | 120,136 |   |
| 14 | RX    | MACQUARIE CA    | 170,728    | 258,873,461,500 | 8,680   | 9,793,460,500   | 89,704  | 134,333,461,000 | 81,024  |   |
| 15 | DX    | BAHANA SECURI   | 501,302    | 479,401,394,500 | 21,708  |                 | 261,505 | 228,426,498,000 | 239,797 |   |
| 16 | FG    | NOMURA INDON    | 31,323     | 47,129,505,000  |         | 4,660,470,000   | 17,794  | 25,894,987,500  | 13,529  |   |
| 17 | OD    | DANAREKSA SEK   | 413,558    | 136,995,121,850 |         | 7,992,963,500   | 201,333 | 72,494,042,675  | 212,225 |   |
| 18 | AO    | ERDIKHA ELIT S  | 209,861    | 53,029,010,500  |         | 3,626,308,500   | 100,682 | 28,327,659,500  | 109,179 |   |
| 19 | YU    | CIMB SECURITI   | 767,199    | 478,425,302,000 | 151,095 | 100,583,270,000 | 459,147 | 289,504,286,000 | 308,052 |   |
| 20 | ΥP    | eTRADING SECU   | 1,218,     | 326,924,785,300 | 81,428  | 41,509,449,500  | 650,024 | 184,217,117,400 | 568,596 | ÷ |
|    |       |                 |            |                 |         |                 |         |                 |         |   |

#### 7.5 Broker Activity

Menu ini untuk melihat aktivitas broker pada periode yang diiinginkan

| Brok | Broker Activity |                                   |          |                |                 |            |           |          |  |  |  |
|------|-----------------|-----------------------------------|----------|----------------|-----------------|------------|-----------|----------|--|--|--|
|      | Broker :        |                                   | 🔻 From : | Wed 04/11/2012 | To: Wed 04/11/2 | 012 🔻 View |           |          |  |  |  |
| No   | Stock           | Stock Name                        | Buy Freq | Buy Vol        | Buy Val (M)     | Buy Avg    | Sell Freq | Sell Vol |  |  |  |
| 1    | РТВА            | Tambang Batubara Bukit Asam (     | 4        | 24             | 235,200,000     | 19,600.00  | 0         | o        |  |  |  |
| 2    | BEST-W          | Waran Seri I Bekasi Fajar Industr | 25       | 827            | 123,645,000     | 299.02     | 17        | 202      |  |  |  |
| 3    | MITI            | Mitra Investindo Tbk              | 20       | 2,630          | 172,824,992     | 131.43     | 36        | 7,680    |  |  |  |
| 4    | MLIA            | Mulia Industrindo Tbk             | 20       | 80             | 18,300,000      | 457.50     | 18        | 60       |  |  |  |
| 5    | RODA            | Royal Oak Development Asia Tbk.   |          | 600            | 114,000,000     | 380.00     |           | 600      |  |  |  |
| 6    | INAF            | Indofarma Tbk                     |          |                |                 | 0.00       |           | 130      |  |  |  |
| 7    | CTRA            | Ciputra Development Tbk           |          | 200            | 77,000,000      | 770.00     |           | 200      |  |  |  |
| 8    | APLN            | Agung Podomoro Land Tbk.          | 13       | 600            | 109,750,000     | 365.83     | 1         | 150      |  |  |  |
| 9    | SULI            | Sumalindo Lestari Jaya Tbk        | 54       | 3,900          | 252,050,000     | 129.26     |           | 30       |  |  |  |
| 10   | PICO            | Pelangi Indah Canindo Tbk         | 179      | 942            | 169,307,504     | 359.46     | 120       | 942      |  |  |  |
| 11   | ASII            | Astra International Tbk.          |          |                | 220,100,000     | 73,366.66  |           |          |  |  |  |
| 12   | COWL            | Cowell Development Tbk            |          | 400            | 56,500,000      | 282.50     |           |          |  |  |  |
| 13   | TINS            | Timah (Persero) Tbk.              |          | 110            | 97,950,000      | 1,780.91   |           | 57       |  |  |  |
| 14   | KAEF            | Kimia Farma Tbk                   |          | 13             | 3,242,500       | 498.85     |           |          |  |  |  |
| 15   | BIPP            | Bhuwanatala Indah Permai Tbk      | 11       | 2,300          | 83,850,000      | 72.91      | 17        | 5,396    |  |  |  |
| 16   | WINS-W          | Waran Seri I Wintermar Offshore   | 1        | 200            | 3,400,000       | 34.00      |           |          |  |  |  |
| 17   | ELTY            | Bakrieland Development Tbk.       |          | 300            | 17,350,000      | 115.67     |           | 200      |  |  |  |
| 18   | LSIP            | PP London Sumatra Indonesia Tbk.  |          |                |                 | 0.00       | 1         | 1        |  |  |  |
| 19   | CASS            | Cardig Aero Services Tbk.         |          |                |                 | 0.00       |           | 75       |  |  |  |
| 20   | BKSL            | Sentul City Tbk.                  |          | 2,000          | 300,000,000     | 300.00     |           | 1,100    |  |  |  |
| 21   | KBRI            | Kertas Basuki Rachmat Indonesi    |          | 1,200          | 37,800,000      | 63.00      |           | 200      |  |  |  |
| 22   | DSFI            | Dharma Samudera Fishing Indus     |          | 3,200          | 94,300,000      | 58.94      | 19        | 2,000    |  |  |  |
| 23   | UNSP            | Bakrie Sumatra Plantations Tbk.   |          |                |                 | 0.00       | 18        | 1,000    |  |  |  |
| 24   | FREN            | Smartfren Telecom Tbk.            |          | 610            | 22,490,000      | 73.74      | 26        | 1,600    |  |  |  |
| 25   | ADRO            | Adaro Energy Tbk.                 |          | 119            | 109,540,000     | 1,841.01   |           | 40       |  |  |  |
| 26   | MAMI            | Mas Murni Indonesia Tbk           |          | 1,000          | 25,000,000      | 50.00      |           |          |  |  |  |
| 27   | SMCB            | Holcim Indonesia Tbk.             |          |                |                 | 0.00       |           | 200      |  |  |  |
| 28   | CTRP            | Ciputra Property Tbk.             | 1        | 15             | 5,325,000       | 710.00     |           |          |  |  |  |
| 29   | KLBF            | Kalbe Farma Tbk.                  | 0        | 0              | 0               | 0.00       | 3         | 60       |  |  |  |

#### 7.6 Broker Running

Halaman ini untuk melihat transaksi saham secara real time per broker/sekuritas.

| Broke    | r Running |       |      |       |     |     |     |      | ×  |
|----------|-----------|-------|------|-------|-----|-----|-----|------|----|
|          |           |       | Load |       |     |     |     |      |    |
| Time     | Code      | Price | Chg  | (%)   | Vol | Buy | er  | Sell | er |
| 10:25:46 | SHID      | 630   | 90   | 16.67 |     | D F | G   | BR   | D  |
| 10:27:22 |           |       |      |       |     | D N | ′P  | BR   | D  |
| 10:27:22 | INCO      | 3050  | -50  | -1,61 | 20  | D H | łD  | BR   | D  |
| 10:27:46 | BDMN      | 5950  | 0    | 0.00  | 27  | D   | x   | BR   | D  |
| 10:28:18 | SQMI      | 1700  | 110  | 6,92  | 2   | D F | D   | BR   | D  |
| 10:28:20 | SQMI      | 1700  | 110  | 6.92  | 2   | D   | 4I  | BR   | D  |
| 10:24:37 | SHID      | 620   | 80   | 14.81 |     | D B | SR. | AD   | D  |
| 10:25:44 | SHID      | 630   | 90   | 16,67 | 1   | D H | łK  | BR   | D  |
| 10:25:44 | SHID      | 630   | 90   | 16,67 | 2   | D K | W   | BR   | D  |
| 10:25:44 | SHID      | 630   | 90   | 16,67 |     | р к | w   | BR   | D  |
| 10:25:44 | SHID      | 630   | 90   | 16,67 | 4   | D K | W   | BR   | D  |
| 10:25:44 | SHID      | 630   | 90   | 16.67 |     | D N | a   | BR   | D  |
| 10:25:44 | SHID      | 630   | 90   | 16,67 | 2   | D F | łK  | BR   | D  |
| 10:25:44 | SHID      | 630   | 90   | 16.67 |     | D H |     | BR   | D  |
| 10:25:44 | SHID      | 630   | 90   | 16,67 | 4   | D F | łK  | BR   | D  |
| 10:25:45 | SHID      | 630   | 90   | 16.67 |     | D H | łD  | BR   | D  |
| 10:25:45 | SHID      | 630   | 90   | 16.67 | 4   | D F | Z   | BR   | D  |
| 10:25:45 | SHID      | 630   | 90   | 16.67 |     | D H | łD  | BR   | D  |
| 10:25:45 | SHID      | 630   | 90   | 16.67 |     | D F | Z   | BR   | D  |
| 10:25:46 | SHID      | 630   | 90   | 16.67 |     | D > | κL. | BR   | D  |

#### 7.7 Broker Stock

Menu ini memberikan informasi mengenai stock-stock saham yang ditransaksikan per broker

| Broke  | Broker Stock |           |           |         |             |          |     |  |  |  |  |  |
|--------|--------------|-----------|-----------|---------|-------------|----------|-----|--|--|--|--|--|
| AN -   | WANTEG SE    | CURINDO   |           | Load    | WANTEG SECU | RINDO    |     |  |  |  |  |  |
| Stock  | Total Freq   | Total Vol | Total Val | Net Vol | Net Val     | Buy Freq | Bų  |  |  |  |  |  |
| BIPI-W | 5            | 2,000     | 54,000    | 2,000   | 54,000      | 5        | 4   |  |  |  |  |  |
| GGRM   | 1            | 2         | 58,600    | -2      | -2          | 0        |     |  |  |  |  |  |
| BIPP   | 7            | 1,300     | 49,950    | -1,300  | -1,300      | 0        |     |  |  |  |  |  |
| INDF   | 2            | 30        | 71,250    | 30      | 71,250      | 2        | 1   |  |  |  |  |  |
| DKFT   | 1            | 10        | 8,200     | -10     | -10         | 0        |     |  |  |  |  |  |
| ADRO   | 7            | 630       | 588,200   | 610     | 579,040     | 6        |     |  |  |  |  |  |
| BEST   | 1            | 20        | 3,550     | -20     | -20         | 0        |     |  |  |  |  |  |
| HRUM   | 7            | 150       | 588,750   | 150     | 588,750     | 7        |     |  |  |  |  |  |
| вніт   | 137          | 2,663     | 595,675   | -2,263  | 41,537      | 2        |     |  |  |  |  |  |
| PBRX   | 3            | 20        | 4,850     | 0       | 2,415       | 2        |     |  |  |  |  |  |
| ELSA   | 2            | 100       | 9,800     | -100    | -100        | 0        |     |  |  |  |  |  |
| TRAM   | 89           | 16,160    | 7,446,710 | -5,440  | 2,456,160   | 54       |     |  |  |  |  |  |
| BEST-W | 1            | 50        | 7,250     | 50      | 7,250       | 1        |     |  |  |  |  |  |
| GEMS   | 4            | 100       | 148,750   | 100     | 148,750     | 4        |     |  |  |  |  |  |
|        | 1            | 50        | 3 500     | -50     | -50         | n        | D P |  |  |  |  |  |

#### 7.8 All Broker

Halaman ini menampilkan daftar seluruh broker-broker yang terdaftar pada BEI (bursa Efek Indonesia) serta informasi transaksinya

| All E  | Broker                          |            |           |                 |          |                  |            |       |
|--------|---------------------------------|------------|-----------|-----------------|----------|------------------|------------|-------|
| Broker | Name                            | Total Freq | Total Vol | Total Val       | Net Vol  | Net Val          | <b>B</b> % | FB%   |
| AD     | OSO SECURITIES                  | 2,370      | 59,648    | 18,641,406,500  | -4,006   | 3,853,777,500    | 27.50      | 0.00  |
| AF     | HARITA KENCANA SECURITIES       | 270        | 23,313    | 5,460,051,000   | -1,235   | -108,295,000     | 4.94       | 0.00  |
| AG     | KIWOOM SECURITIES INDONESIA     | 1,796      | 103,349   | 20,265,702,500  | -22,485  | 4,604,472,500    | 19.98      | 0.00  |
| AH     | MAKINTA SECURITIES              | 154        | 8,622     | 2,347,813,500   | -1,936   | 354,348,500      | 14.14      | 0.00  |
| AI     | UOB KAY HIAN SECURITIES         | 5,029      | 332,110   | 144,158,378,000 | 39,532   | 1,311,893,000    | 29.00      | 3.67  |
| AK     | UBS SECURITIES INDONESIA        | 6,001      | 405,496   | 564,879,621,500 | -98,224  | -245,576,613,500 | 23.84      | 23.84 |
| AN     | WANTEG SECURINDO                | 343        | 29,272    | 12,760,972,500  | -6,634   | -380,252,500     | 13.99      | 0.00  |
| AO     | ERDIKHA ELIT SEKURITAS          | 1,598      | 209,861   | 53,029,010,500  | -8,497   | 3,626,308,500    | 22.46      | 0.04  |
| AP     | PACIFIC CAPITAL                 | 539        | 12,734    | 6,431,246,000   | 2,302    | 909,419,000      | 31.01      | 0.00  |
| AR     | BINAARTHA PARAMA                | 828        | 18,117    | 9,040,317,500   | 2,183    | 3,891,142,500    | 24.34      | 0.11  |
| AT     | PHINTRACO SECURITIES            | 360        | 35,890    | 4,929,571,000   | 3,698    | -775,359,000     | 31.50      | 0.00  |
| AY     | FINAN CORPINDO NUSA             |            |           |                 |          |                  |            |       |
| AZ     | SUCORINVEST CENTRAL GANI        | 1,165      | 81,575    | 24,701,028,500  | -2,857   | 1,112,453,500    | 20.05      | 0.00  |
| BD     | INDOMITRA SECURITIES            | 684        | 72,721    | 16,514,856,500  | 20,595   | 970,279,500      | 34.87      | 0.00  |
| BF     | INTI FIKASA SECURINDO           | 62         | 2,716     | 721,620,000     | -506     | 241,930,000      | 10.24      | 0.00  |
| BJ     | ANDALAN ARTHA ADVISINDO SEK.    | 462        | 48,606    | 37,958,783,000  | 11,478   | 5,888,305,000    | 36.10      | 0.00  |
| вк     | J.P MORGAN SECURITIES INDONESIA | 1,724      | 126,340   | 182,513,879,500 | -15,130  | 25,484,540,500   | 22.98      | 22.98 |
| BM     | OVERSEAS SECURITIES             | 835        | 137,739   | 24,827,552,500  | 29,989   | 2,231,280,500    | 34.09      | 0.00  |
| BP     | BAPINDO BUMI SEKURITAS          |            |           |                 |          |                  |            |       |
| BQ     | DANPAC SEKURITAS                | 1,134      | 95,946    | 22,367,631,000  | -23,222  | -6,317,489,000   | 26.24      | 0.00  |
| BR     | TRUST SECURITIES                | 1,029      | 59,494    | 8,413,194,000   | 1,754    | 994,449,000      | 30.77      | 0.00  |
| BS     | EQUITY SECURITIES INDONESIA     | 841        | 71,200    | 13,173,039,500  | 6,788    | 4,101,033,500    | 22.49      | 0.00  |
| BW     | BNP PARIBAS SECURITIES INDONES  | 1,610      | 74,260    | 191,669,487,500 | 30,980   | 23,289,537,500   | 31.58      | 26.29 |
| ΒZ     | BATAVIA PROSPERINDO SEKURITAS   | 1,674      | 71,407    | 64,596,969,900  | 12,593   | 33,187,889,900   | 33.22      | 0.00  |
| cc     | MANDIRI SEKURITAS               | 7,320      | 499,100   | 226,154,892,000 | -1,598   | 47,998,828,000   | 23.73      | 0.00  |
| CD     | MEGA CAPITAL INDONESIA          | 2,287      | 151,299   | 85,945,022,900  | 181      | 22,558,122,100   | 26.39      | 0.04  |
| CG     | CITIGROUP SECURITIES INDONESIA  | 1,561      | 234,506   | 487,044,342,500 | 115,300  | 152,387,422,500  | 21.28      | 17.60 |
| СМ     | OPTIMA KHARYA CAPITAL SEC.      |            |           |                 |          |                  |            |       |
| CP     | VALBURY ASIA SECURITIES         | 8,639      | 550,056   | 119,119,218,500 | -34,804  | 9,148,550,500    | 24.75      | 0.00  |
| CS     | CREDIT SUISSE SECURITIES IND    | 11,336     | 608,592   | 944,344,677,000 | -287,842 | -322,421,802,000 | 9.30       | 9.15  |

#### 7.9 Counter Broker

Menu ini menampilkan informasi mengenai broker lawan transaksi dari broker yang dipilih

| Count  | Counter Broker              |            |           |           |  |  |  |  |  |  |  |
|--------|-----------------------------|------------|-----------|-----------|--|--|--|--|--|--|--|
| AD -   | OSO SECURITIES              | Load       | TIES      |           |  |  |  |  |  |  |  |
| Broker | Name                        | Total Freq | Total Vol | Total Val |  |  |  |  |  |  |  |
| нк     | BRENT SECURITIES            | 14         | 70        | 1^        |  |  |  |  |  |  |  |
| RG     | PROFINDO INTERNATIONAL SECU | 40         | 1,681     | 50        |  |  |  |  |  |  |  |
| RO     | NISP SEKURITAS              | 2          | 14        | 5         |  |  |  |  |  |  |  |
| нр     | HENAN PUTIHRAI              | 1          | 30        |           |  |  |  |  |  |  |  |
| DX     | BAHANA SECURITIES           | 14         | 490       | 31        |  |  |  |  |  |  |  |
| 4      |                             |            |           |           |  |  |  |  |  |  |  |

#### 7.10 Foreign Activity

Menu ini menampilkan informasi stock saham yang ditransaksikan oleh broker asing berdasarkan periode yang dipilih

| Fore   | Foreign Activity |                                 |          |         |                  |  |  |  |  |  |  |  |
|--------|------------------|---------------------------------|----------|---------|------------------|--|--|--|--|--|--|--|
| From : | Wed 04/11        | /2012 <b>To:</b> Wed 04/11/2012 | ▼ View   |         |                  |  |  |  |  |  |  |  |
| No     | Stock            | Stock Name                      | Buy Freq | Buy Vol | Buy Val (M)      |  |  |  |  |  |  |  |
| 1      | AALI             | Astra Agro Lestari Tbk.         | 498      | 1,499   | 17,117,200,384 📤 |  |  |  |  |  |  |  |
| 2      | ABDA             | Asuransi Bina Dana Arta Tbk.    | 2        | 500     | 200,000,000      |  |  |  |  |  |  |  |
| з      | ABMM             | ABM Investama Tbk.              | 6        | 400     | 762,499,968      |  |  |  |  |  |  |  |
| 4      | ACES             | Ace Hardware Indonesia Tbk.     | 5        | 8       | 17,825,000       |  |  |  |  |  |  |  |
| 5      | ADHI             | Adhi Karya (Persero) Tbk        | 127      | 17,380  | 6,990,700,032    |  |  |  |  |  |  |  |
| 6      | ADMG             | Polychem Indonesia Tbk          | 15       | 1,000   | 275,000,000      |  |  |  |  |  |  |  |
| 7      | ADRO             | Adaro Energy Tbk.               | 198      | 18,673  | 17,312,184,320   |  |  |  |  |  |  |  |
| 8      | AISA             | Tiga Pilar Sejahtera Food Tbk.  | 11       | 4,015   | 1,023,515,008    |  |  |  |  |  |  |  |
| 9      | AKRA             | AKR Corporindo Tbk.             | 171      | 2,136   | 4,327,699,968    |  |  |  |  |  |  |  |
| 10     | AMAG             | Asuransi Multi Artha Guna Tbk.  | 26       | 10,000  | 820,000,000      |  |  |  |  |  |  |  |
| 11     | AMFG             | Asahimas Flat Glass Tbk         | 13       | 60      | 189,500,000      |  |  |  |  |  |  |  |
| 12     | AMRT             | Sumber Alfaria Trijaya Tbk      | 4        | 31      | 78,275,000       |  |  |  |  |  |  |  |
| 13     | ANTM             | Aneka Tambang (Persero) Tbk.    | 170      | 3,937   | 3,529,530,112    |  |  |  |  |  |  |  |
| 14     | APLN             | Agung Podomoro Land Tbk.        | 21       | 2,684   | 490,757,504      |  |  |  |  |  |  |  |
| 15     | ARNA             | Arwana Citramulia Tbk.          | 45       | 5,074   | 1,405,350,016    |  |  |  |  |  |  |  |
| 16     | ASGR             | Astra Graphia Tbk               | 18       | 272     | 145,124,992      |  |  |  |  |  |  |  |
| 17     | ASII             | Astra International Tbk.        | 605      | 1,197   | 43,952,701,440   |  |  |  |  |  |  |  |
| 18     | ASRI             | Alam Sutera Realty Tbk.         | 153      | 48,064  | 14,416,799,744   |  |  |  |  |  |  |  |
| 19     | АТРК             | ATPK Resources Tbk.             | 17       | 2,728   | 373,282,496      |  |  |  |  |  |  |  |
| 20     | BAYU             | Bayu Buana Tbk                  | 1        | 19      | 2,660,000 🚽      |  |  |  |  |  |  |  |
| •      |                  |                                 |          |         |                  |  |  |  |  |  |  |  |

#### 7.11 Historical Price

Menu ini untuk mengetahui informasi historikal harga per stock saham

| Historical P | rice        |        |        |        |               |            |       | □ ×    |
|--------------|-------------|--------|--------|--------|---------------|------------|-------|--------|
|              | Stock: AALI |        | ▼ View |        | Astra Agro Le | stari Tbk. |       |        |
| Date         | Open        | High   | Low    | Last   | Chg           | Chg %      | Freq  | Volume |
| 11 May 2012  |             | 22,950 |        | 22,900 |               | 0.00       | 543   | 1,5 📤  |
| 10 May 2012  | 22,900      | 22,900 |        | 22,900 |               | 0.00       | 240   | 5      |
| 09 May 2012  |             | 22,900 |        | 22,900 |               | 0.00       | 219   | 7      |
| 05 May 2012  |             | 22,900 |        | 22,900 | 100           | 0,44       | 614   | 2,1    |
| 04 May 2012  | 23,500      | 23,500 |        |        |               |            | 346   | 2,1    |
| 03 May 2012  |             |        |        | 23,500 | 100           | 0,43       | 1,034 | 3,8    |
| 02 May 2012  | 23,500      | 23,750 |        | 23,400 |               | 0.21       | 526   | 3,3    |
| 30 Apr 2012  | 23,150      |        |        |        | 250           |            | 922   | 7,0    |
| 29 Apr 2012  |             | 23,300 |        | 23,100 | 650           | 2,90       | 1,423 | 8,8    |
| 28 Apr 2012  |             | 22,500 |        | 22,450 | 1,150         |            | 1,218 | 6,2    |
| 27 Apr 2012  | 21,400      | 21,400 | 21,100 | 21,300 | 250           | 1,19       | 472   | 1,3    |
| 26 Apr 2012  | 21,600      | 21,700 |        |        |               |            | 532   | 2,0    |
| 22 Apr 2012  | 21,200      | 21,600 | 21,150 | 21,500 | 400           | 1,90       | 467   | 2,3    |
| 21 Apr 2012  | 21,400      | 21,450 |        |        |               |            | 319   | 1,7    |
| 20 Apr 2012  | 21,600      | 21,600 |        | 21,350 |               | 0.00       | 322   | 1,2    |
| 19 Apr 2012  | 21,350      | 21,650 |        | 21,350 |               | 0.00       | 478   | 1,5    |
| 16 Apr 2012  | 22,500      | 22,500 |        |        |               |            | 1,098 | 4,9    |
| 15 Apr 2012  |             |        |        |        |               |            | 729   | 2,4    |
| 14 Apr 2012  | 22,950      | 22,950 |        | 22,800 | 100           | 0,44       | 452   | 1,5    |
| 13 Apr 2012  | 22,550      | 22,800 | 22,550 | 22,700 |               | 2,25       | 446   | 1,1 🔽  |
| 4            |             |        |        |        |               |            |       |        |

#### 7.12 Stock Trade Detail

Menu ini memberikan informasi mendetil mengenai transaksi saham yang terjadi, dari broker mana yang membeli dan broker mana yang menjual serta volume dan harga saham yang ditransaksikan berdasarkan pada tanggal yang dipilih

| Stock Tra                                       | Stock Trade Detail |       |     |     |        |       |   |   |    |  |  |  |
|-------------------------------------------------|--------------------|-------|-----|-----|--------|-------|---|---|----|--|--|--|
| Stock: ASI 🔽 Date: Fri 11/23/2012 🔹 View 23 Nor |                    |       |     |     |        |       |   |   |    |  |  |  |
| Time                                            | Trade #            | Price | Chg | (%) | Volume | Buyer |   |   | Se |  |  |  |
| 11:29:36                                        | 172457475          | 7,750 | 0   | 0   | 1      | LG    | D | D |    |  |  |  |
| 11:29:31                                        | 172457447          | 7,700 | 0   | 0   | 4      | FS    | D | D | F  |  |  |  |
| 11:29:31                                        | 172457446          | 7,700 | 0   | 0   | 14     | GR    | D | D | GI |  |  |  |
| 11:29:30                                        | 172457435          | 7,700 | 0   | 0   | 16     | GR    | D | D | GI |  |  |  |
| 11:29:30                                        | 172457434          | 7,700 | 0   | 0   | 44     | ×L    | D | D | ×  |  |  |  |
| 11:21:35                                        | 172455003          | 7,700 | 0   | 0   | 6      | XL    | D | Đ | ×  |  |  |  |
| ۲                                               |                    |       |     |     |        |       |   |   | ►Ě |  |  |  |

#### 8 Scanner

Pada Menu scanner digunakan untuk membantu analisa teknikal dengan berbagai signal dan indikator, apakah saham mengalami bearish atau bullish.

| S | canner                      | Cha <u>r</u> t | <u>T</u> ools |  |  |  |  |  |  |  |  |
|---|-----------------------------|----------------|---------------|--|--|--|--|--|--|--|--|
|   | Breaking High and Low Price |                |               |  |  |  |  |  |  |  |  |
|   | Golden and Death Cross      |                |               |  |  |  |  |  |  |  |  |
|   | Sharp                       | ly Rise        | by Volume     |  |  |  |  |  |  |  |  |
|   | Gap C                       | ioing U        | p and Down    |  |  |  |  |  |  |  |  |
|   | Price .                     | Above a        | and Below     |  |  |  |  |  |  |  |  |
|   | Dispa                       | rity           |               |  |  |  |  |  |  |  |  |
|   | Open                        | at Higł        | n and Low     |  |  |  |  |  |  |  |  |
|   | Ichim                       | oku            |               |  |  |  |  |  |  |  |  |

• Breaking High and Low Price

Menu ini menampilkan saham-saham yang memenuhi kriteria yang menembus harga tertinggi dan harga terendah dalam periode tertentu yang dapat dipilih dari kolom Term (seperti tanda merah yang terdapat pada gambar dibawah)

|       | Breaking High and Low Price |        |          |        |        |        |        |          |          |        |  |
|-------|-----------------------------|--------|----------|--------|--------|--------|--------|----------|----------|--------|--|
| • Bro | eaking High                 | 🔵 Brea | king Low | Term 5 |        | Open 🔵 | High 📿 | Low 💿    | Last Vie | w      |  |
| No    | Stock                       | Prev   | Open     | High   | Low    | Last   | Chg    | Chg %    | Freq     | TVol   |  |
| 1     | AALI                        | 0      | 15,900   | 15,900 | 15,900 | 15,900 | 15,900 | $\infty$ | 21       | 120    |  |
| 2     | ADRO                        | 0      | 755      | 755    | 755    | 755    | 755    | $\infty$ | 58       | 16,270 |  |
| 3     | ANTM                        | 0      | 424      | 424    | 424    | 424    | 424    | 8        | 54       | 23,589 |  |
| 4     | DVLA                        | 0      | 1,300    | 1,300  | 1,300  | 1,300  | 1,300  | 8        | 1        | 25     |  |
| 5     | HRUM                        | 0      | 850      | 850    | 850    | 850    | 850    | $\infty$ | 1        | 10     |  |
| 6     | KPIG                        | 0      | 1,345    | 1,345  | 1,345  | 1,345  | 1,345  | 8        | 1        | 1      |  |
| 7     | LSIP                        | 0      | 1,535    | 1,535  | 1,535  | 1,535  | 1,535  | $\infty$ | 16       | 1,312  |  |
| 8     | PTBA                        | 0      | 6,650    | 6,650  | 6,650  | 6,650  | 6,650  | $\infty$ | 48       | 596    |  |
|       |                             |        |          |        |        |        |        |          |          |        |  |

#### • Golden and Deathly cross

### Menu ini menampilkan saham-saham yang memenuhi kriteria sinyal Golden atau Deathly Cross.

*Golden Cross* adalah kejadian dimana indikator jangka pendek menembus indikator jangka panjang dari bawah ke atas. Karena biasanya indikator jangka pendek bergerak terlebih dahulu daripada indikator jangka panjang, artinya di sini ada perubahan naik. Sedangkan *Death Cross* adalah kejadian dimana indikator jangka pendek menembus indikator jangka panjang dari atas ke bawah. Artinya kondisi pasar ada perubahan ke arah turun.

| Golden and Death Cross |              |        |                |                |                |                |                |       |          |             |
|------------------------|--------------|--------|----------------|----------------|----------------|----------------|----------------|-------|----------|-------------|
| 💿 Go                   | lden Cross   | 🔵 Deat | hCross S       | hort MA        | 5 💌 Sh         | ort MA 2       | 0 ¥ V          | iew   |          |             |
| No                     | Stock        | Prev   | Open           | High           | Low            | Last           | Chg            | Chg % | Freq     | TVol        |
| 1                      | BBNI         | 0      | 5,325          | 5,325          | 5,325          | 5,325          | 5,325          | 00    | 30       | 1,283       |
| 1 2                    | BBNI<br>TBIG | 000    | 5,325<br>5,925 | 5,325<br>5,925 | 5,325<br>5,925 | 5,325<br>5,925 | 5,325<br>5,925 | 88    | 30<br>15 | 1,283<br>69 |
|                        |              |        |                |                |                |                |                |       |          |             |
|                        |              |        |                |                |                |                |                |       |          |             |
|                        |              |        |                |                |                |                |                |       |          |             |

#### • Sharply rise by volume

Menu ini menampilkan saham-saham yang memenuhi sinyal volume dengan kenaikan yang signifikan dan terdapat menu untuk pilihan persentase kenaikan volumenya.

|       | Sharply Rise by Volume |        |       |       |       |       |       |       |      |      |  |
|-------|------------------------|--------|-------|-------|-------|-------|-------|-------|------|------|--|
| Volum | e UP % 10              | 00 💌 V | iew   |       |       |       |       |       |      |      |  |
| No    | Stock                  | Prev   | Open  | High  | Low   | Last  | Chg   | Chg % | Freq | TVol |  |
| 1     | DVLA                   | 0      | 1,300 | 1,300 | 1,300 | 1,300 | 1,300 | 8     | 1    | 25   |  |
|       |                        |        |       |       |       |       |       |       |      |      |  |
|       |                        |        |       |       |       |       |       |       |      |      |  |
|       |                        |        |       |       |       |       |       |       |      |      |  |
|       |                        |        |       |       |       |       |       |       |      |      |  |
|       |                        |        |       |       |       |       |       |       |      |      |  |
|       |                        |        |       |       |       |       |       |       |      |      |  |
|       |                        |        |       |       |       |       |       |       |      |      |  |
|       |                        |        |       |       |       |       |       |       |      |      |  |
|       |                        |        |       |       |       |       |       |       |      |      |  |
|       |                        |        |       |       |       |       |       |       |      |      |  |
|       |                        |        |       |       |       |       |       |       |      |      |  |
|       |                        |        |       |       |       |       |       |       |      |      |  |
|       |                        |        |       |       |       |       |       |       |      |      |  |
|       |                        |        |       |       |       |       |       |       |      |      |  |
|       |                        |        |       |       |       |       |       |       |      |      |  |
|       |                        |        |       |       |       |       |       |       |      |      |  |
|       |                        |        |       |       |       |       |       |       |      |      |  |
|       |                        |        |       |       |       |       |       |       |      |      |  |
|       |                        |        |       |       |       |       |       |       |      |      |  |

• Gap Going Up and Down

Menu ini menampilkan saham-saham yang memiliki Gap harga hari ini terdapat Gap terhadap harga hari sebelumnya Gap Up berarti harga dibuka lebih tinggi dari harga tertinggi sebelumnya Gap down kebalikan dari Gap Up, dimana harga dibuka lebih rendah dari harga

terendah hari sebelumnya.

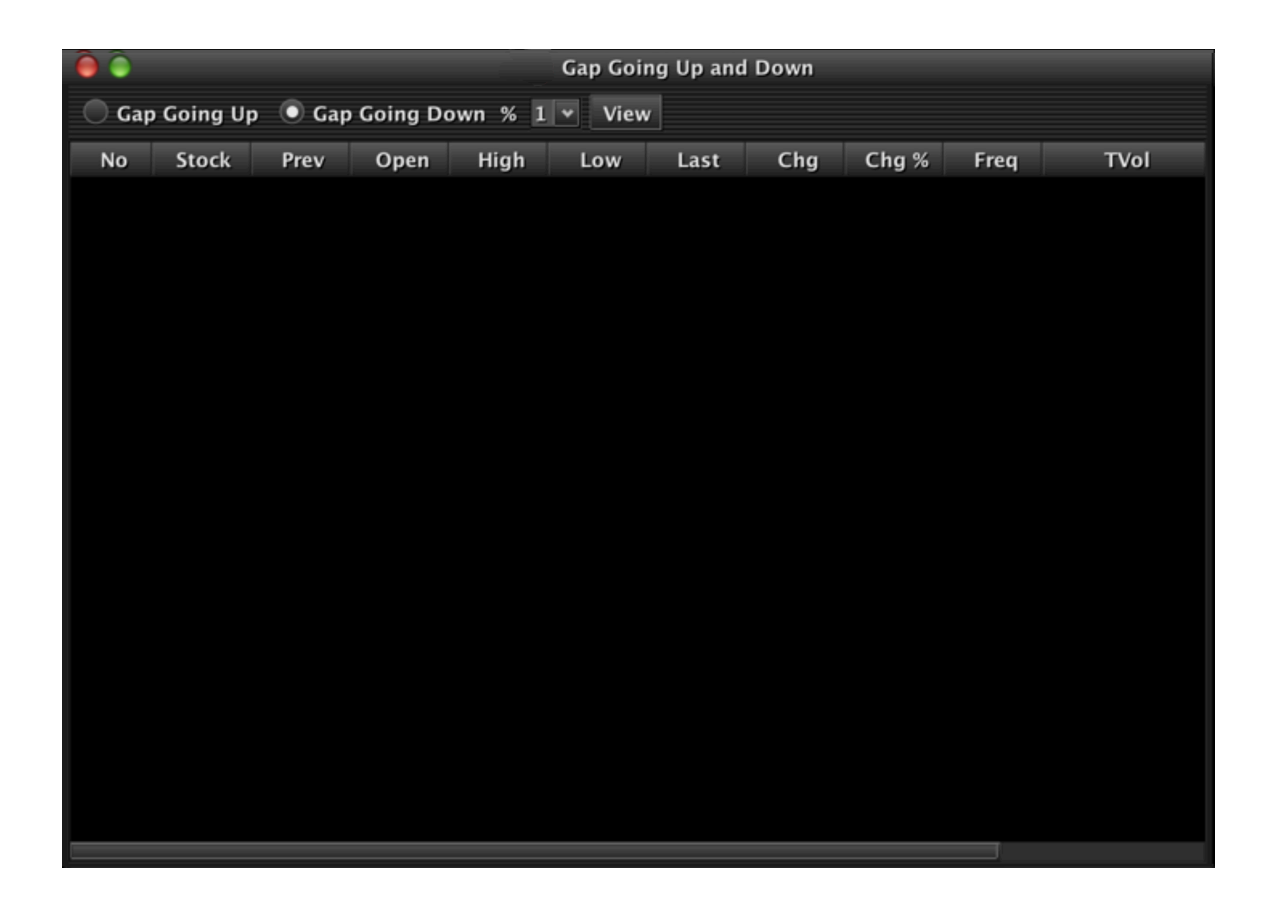

#### • Price Above and Below

Menu ini menampilkan saham-saham yang harga hari ini dan berada diatas atau dibawah harga rata-rata dimana periodenya dapat dipilih (seperti tanda merah yang terdapat pada gambar dibawah).

| 🔴 🧅 Price Above and Below |            |         |          |        |        |        |        |       |      | _    |
|---------------------------|------------|---------|----------|--------|--------|--------|--------|-------|------|------|
| • AI                      | bove Price | 🔵 Below | Price MA | 5 👻    | View   |        |        |       |      |      |
| No                        | Stock      | Prev    | Open     | High   | Low    | Last   | Chg    | Chg % | Freq | TVol |
| 1                         | AALI       | 0       | 15,900   | 15,900 | 15,900 | 15,900 | 15,900 | 8     | 21   | 11   |
| 2                         | ADHI       | 0       | 2,680    | 2,680  | 2,680  | 2,680  | 2,680  | 8     | 47   | 2,1  |
| 3                         | ADRO       | 0       | 755      | 755    | 755    | 755    | 755    | 8     | 58   | 16,2 |
| 4                         | AGRI       | 1,766   | 1,766    | 1,766  | 1,766  | 1,766  | 0      | 0.00  | 0    |      |
| 5                         | AKRA       | 0       | 7,775    | 7,775  | 7,775  | 7,775  | 7,775  | 8     | 22   | 2(   |
| 6                         | ANTM       | 0       | 424      | 424    | 424    | 424    | 424    | 8     | 54   | 23,5 |
| 7                         | ASRI       | 0       | 365      | 365    | 365    | 365    | 365    | œ     | 10   | 1,5  |
| 8                         | ASSA       | 0       | 119      | 119    | 119    | 119    | 119    | ω     | 1    |      |
| 9                         | BASIC-I    | 418     | 418      | 418    | 418    | 418    | 0      | 0.00  | 0    |      |
| 10                        | BBNI       | 0       | 5,325    | 5,325  | 5,325  | 5,325  | 5,325  | 8     | 30   | 1,2  |
| 11                        | BBRI       | 0       | 11,450   | 11,450 | 11,450 | 11,450 | 11,450 | œ     | 48   | 6,3  |
| 12                        | BBTN       | 0       | 1,680    | 1,680  | 1,680  | 1,680  | 1,680  | œ     | 20   | 4,2  |
| 13                        | BEST       | 0       | 289      | 289    | 289    | 289    | 289    | 8     | 1    |      |
| 14                        | BISNIS     | 416     | 416      | 416    | 416    | 416    | 0      | 0.00  | 0    |      |
| 15                        | BJBR       | 0       | 940      | 940    | 940    | 940    | 940    | 8     | 1    |      |
| 16                        | BMRI       | 0       | 10,000   | 10,000 | 10,000 | 10,000 | 10,000 | 8     | 29   | 2,2  |
| 17                        | COMPO      | 4,831   | 4,831    | 4,831  | 4,831  | 4,831  | 0      | 0.00  | 0    |      |
| 18                        | COWL       | 0       | 610      | 610    | 610    | 610    | 610    | 8     | 1    | 20   |
| 19                        | DBX        | 664     | 664      | 664    | 664    | 664    | 0      | 0.00  | 0    |      |
| 20                        | DGIK       | 0       | 71       | 71     | 71     | 71     | 71     | 8     | 1    |      |
|                           |            |         |          |        |        |        |        |       | J    |      |

#### • Disparity

Menu ini untuk menampilkan saham-saham yang memiliki harga hari ini berada diatas atau dibawah Moving Average (MA) yang dipilih

|      | Disparity |       |        |        |        |        |        |       |      |      |  |  |
|------|-----------|-------|--------|--------|--------|--------|--------|-------|------|------|--|--|
| 💿 Ab | ove 🔵 Bel | ow MA | 5 👻    | View   |        |        |        |       |      |      |  |  |
| No   | Stock     | Prev  | Open   | High   | Low    | Last   | Chg    | Chg % | Freq | TVol |  |  |
| 1    | AALI      | 0     | 15,900 | 15,900 | 15,900 | 15,900 | 15,900 | 00    | 21   | 1    |  |  |
| 2    | ADHI      | 0     | 2,680  | 2,680  | 2,680  | 2,680  | 2,680  | 8     | 47   | 2,1  |  |  |
| 3    | ADRO      | 0     | 755    | 755    | 755    | 755    | 755    | 8     | 58   | 16,2 |  |  |
| 4    | AGRI      | 1,766 | 1,766  | 1,766  | 1,766  | 1,766  | 0      | 0.00  | 0    |      |  |  |
| 5    | AKRA      | 0     | 7,775  | 7,775  | 7,775  | 7,775  | 7,775  | 8     | 22   | 2    |  |  |
| 6    | ANTM      | 0     | 424    | 424    | 424    | 424    | 424    | 8     | 54   | 23,5 |  |  |
| 7    | ASRI      | 0     | 365    | 365    | 365    | 365    | 365    | 8     | 10   | 1,5  |  |  |
| 8    | ASSA      | 0     | 119    | 119    | 119    | 119    | 119    | 8     | 1    |      |  |  |
| 9    | BASIC-I   | 418   | 418    | 418    | 418    | 418    | 0      | 0.00  | 0    |      |  |  |
| 10   | BBNI      | 0     | 5,325  | 5,325  | 5,325  | 5,325  | 5,325  | 8     | 30   | 1,2  |  |  |
| 11   | BBRI      | 0     | 11,450 | 11,450 | 11,450 | 11,450 | 11,450 | 8     | 48   | 6,3  |  |  |
| 12   | BBTN      | 0     | 1,680  | 1,680  | 1,680  | 1,680  | 1,680  | 8     | 20   | 4,2  |  |  |
| 13   | BEST      | 0     | 289    | 289    | 289    | 289    | 289    | 8     | 1    |      |  |  |
| 14   | BISNIS    | 416   | 416    | 416    | 416    | 416    | 0      | 0.00  | 0    |      |  |  |
| 15   | BJBR      | 0     | 940    | 940    | 940    | 940    | 940    | œ     | 1    |      |  |  |
| 16   | BMRI      | 0     | 10,000 | 10,000 | 10,000 | 10,000 | 10,000 | 8     | 29   | 2,2  |  |  |
| 17   | COMPO     | 4,831 | 4,831  | 4,831  | 4,831  | 4,831  | 0      | 0.00  | 0    |      |  |  |
| 18   | COWL      | 0     | 610    | 610    | 610    | 610    | 610    | 8     | 1    | 2    |  |  |
| 19   | DBX       | 664   | 664    | 664    | 664    | 664    | 0      | 0.00  | 0    |      |  |  |
| 20   | DGIK      | 0     | 71     | 71     | 71     | 71     | 71     | 00    | 1    |      |  |  |

• Open at High and Low

Menu ini untuk menampilkan saham-saham yang memiliki harga pembukaan yang harganya lebih tinggi atau lebih rendah dibandingkan harga sebelumnya

| 0      | Open at High and Low |          |      |      |     |      |     |       |      |      |
|--------|----------------------|----------|------|------|-----|------|-----|-------|------|------|
| 💿 At l | Low 🔿 A              | t High 🛝 | /iew |      |     |      |     |       |      |      |
| No     | Stock                | Prev     | Open | High | Low | Last | Chg | Chg % | Freq | TVol |
|        |                      |          |      |      |     |      |     |       |      |      |
|        |                      |          |      |      |     |      |     |       |      |      |
|        |                      |          |      |      |     |      |     |       |      |      |
|        |                      |          |      |      |     |      |     |       |      |      |
|        |                      |          |      |      |     |      |     |       |      |      |
|        |                      |          |      |      |     |      |     |       |      |      |
|        |                      |          |      |      |     |      |     |       |      |      |
|        |                      |          |      |      |     |      |     |       |      |      |
|        |                      |          |      |      |     |      |     |       |      |      |
|        |                      |          |      |      |     |      |     |       |      |      |
|        |                      |          |      |      |     |      |     |       |      |      |
|        |                      |          |      |      |     |      |     |       |      |      |
|        |                      |          |      |      |     |      |     |       |      |      |
|        |                      |          |      |      |     |      |     |       |      |      |
|        |                      |          |      |      |     |      |     |       |      |      |
|        |                      |          |      |      |     |      |     |       |      |      |

• Ichimoku

Menu ini untuk menampilkan saham-saham yang memiliki indikator sesuai dengan kaedah ichimoku

|       |            |           |          |        | C lc       | himoku  |           |           |        |              |
|-------|------------|-----------|----------|--------|------------|---------|-----------|-----------|--------|--------------|
| 💿 Bli | ue Cloud ( | Recommend | ded Buy) | Red C  | loud (Reco | ommende | d Sell) 🤇 | Put In Cl | loud 🔵 | Passed Cloud |
| No    | Stock      | Prev      | Open     | High   | Low        | Last    | Chg       | Chg %     | Freq   | TVol         |
| 1     | AALI       | 0         | 15,900   | 15,900 | 15,900     | 15,900  | 15,900    | 00        | 21     | 120          |
| 2     | BBRI       | 0         | 11,450   | 11,450 | 11,450     | 11,450  | 11,450    | 8         | 48     | 6,366        |
| 3     | BMTR       | 0         | 925      | 925    | 925        | 925     | 925       | 00        | 9      | 204          |
| 4     | BSDE       | 0         | 1,720    | 1,720  | 1,720      | 1,720   | 1,720     | 00        | 7      | 640          |
| 5     | DBX        | 664       | 664      | 664    | 664        | 664     | 0         | 0.00      | 0      | 0            |
| 6     | DGIK       | 0         | 71       | 71     | 71         | 71      | 71        | 00        | 1      | 2            |
| 7     | INTP       | 0         | 20,200   | 20,200 | 20,200     | 20,200  | 20,200    | 00        | 13     | 60           |
| 8     | JSMR       | 0         | 5,300    | 5,300  | 5,300      | 5,300   | 5,300     | 8         | 18     | 120          |
| 9     | KLBF       | 0         | 1,325    | 1,325  | 1,325      | 1,325   | 1,325     | 00        | 33     | 3,021        |
| 10    | KPIG       | 0         | 1,345    | 1,345  | 1,345      | 1,345   | 1,345     | 8         | 1      | 1            |
| 11    | LPKR       | 0         | 1,050    | 1,050  | 1,050      | 1,050   | 1,050     | 00        | 14     | 2,619        |
| 12    | PANR       | 0         | 432      | 432    | 432        | 432     | 432       | 00        | 1      | 96           |
| 13    | PTPP       | 0         | 3,755    | 3,755  | 3,755      | 3,755   | 3,755     | 8         | 15     | 139          |
| 14    | SILO       | 0         | 8,100    | 8,100  | 8,100      | 8,100   | 8,100     | 00        | 2      | 4            |
| 15    | SMGR       | 0         | 10,400   | 10,400 | 10,400     | 10,400  | 10,400    | 8         | 17     | 299          |
| 16    | SRIL       | 0         | 266      | 266    | 266        | 266     | 266       | 8         | 24     | 6,505        |
| 17    | TOTL       | 0         | 600      | 600    | 600        | 600     | 600       | 00        | 1      | 50           |
| 18    | UNTR       | 0         | 14,875   | 14,875 | 14,875     | 14,875  | 14,875    | 8         | 24     | 205          |
| 19    | WIKA       | 0         | 2,535    | 2,535  | 2,535      | 2,535   | 2,535     | 8         | 17     | 418          |
|       |            |           |          |        |            |         |           |           |        |              |
|       |            |           |          |        |            |         |           |           |        |              |

#### 9 CHART

Masukkan kode saham yang ingin dilihat chart nya, lalu klik Get Chart

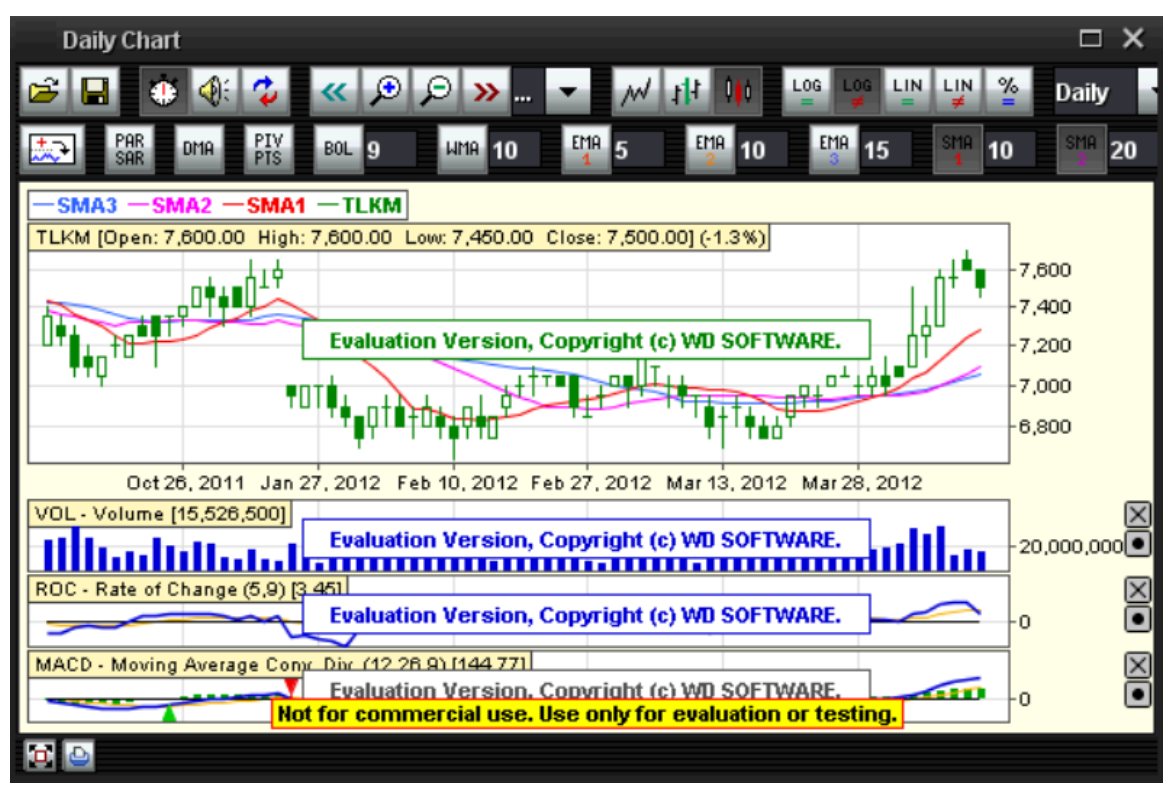

#### 10 Tools

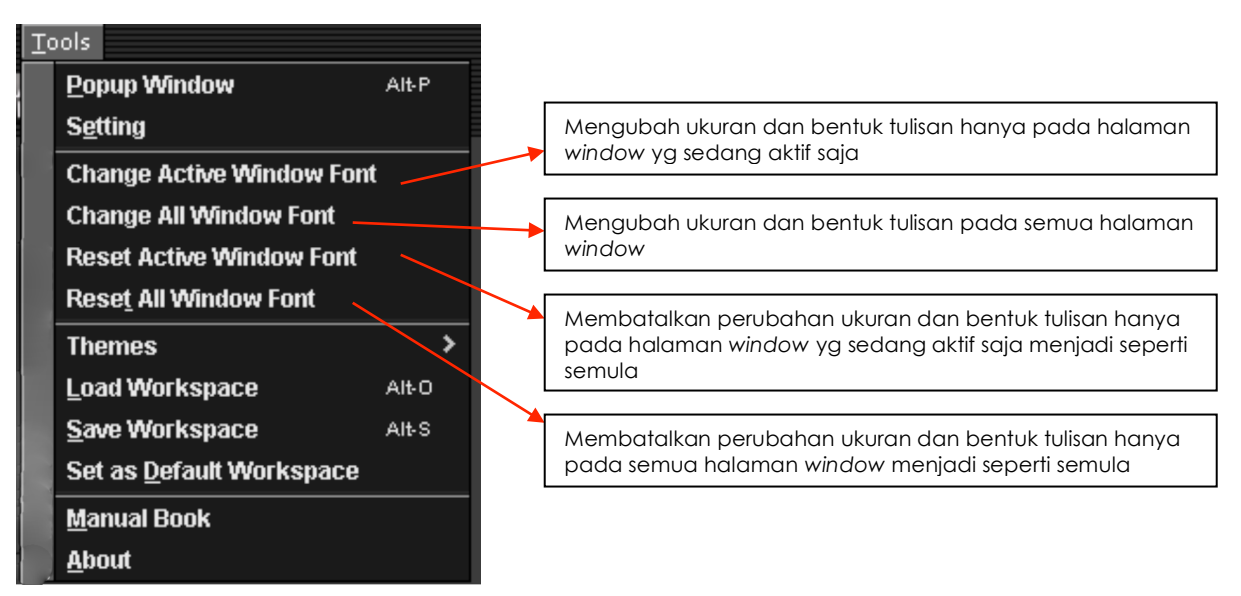

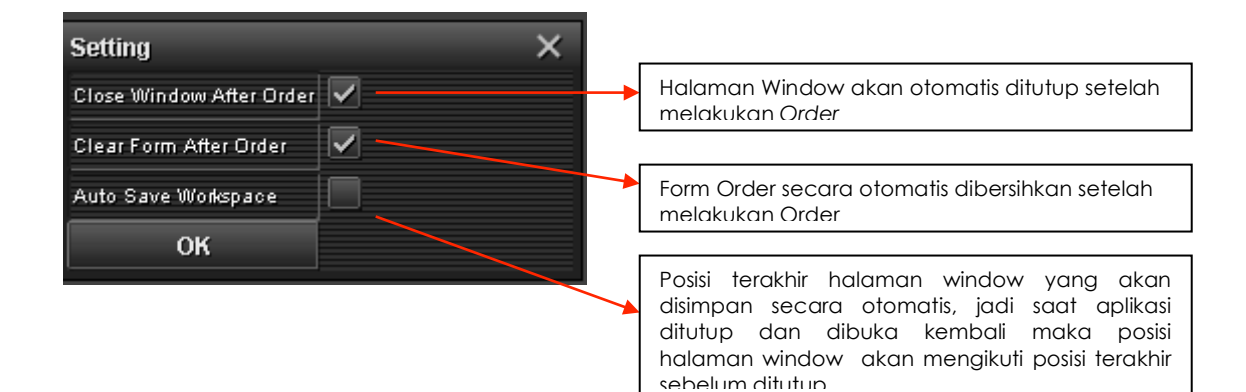